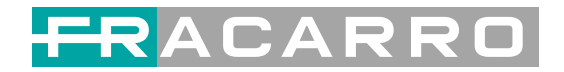

# SIG7412 T MPEG2 Encoder Modulator User Manual Manuale d'uso Encoder

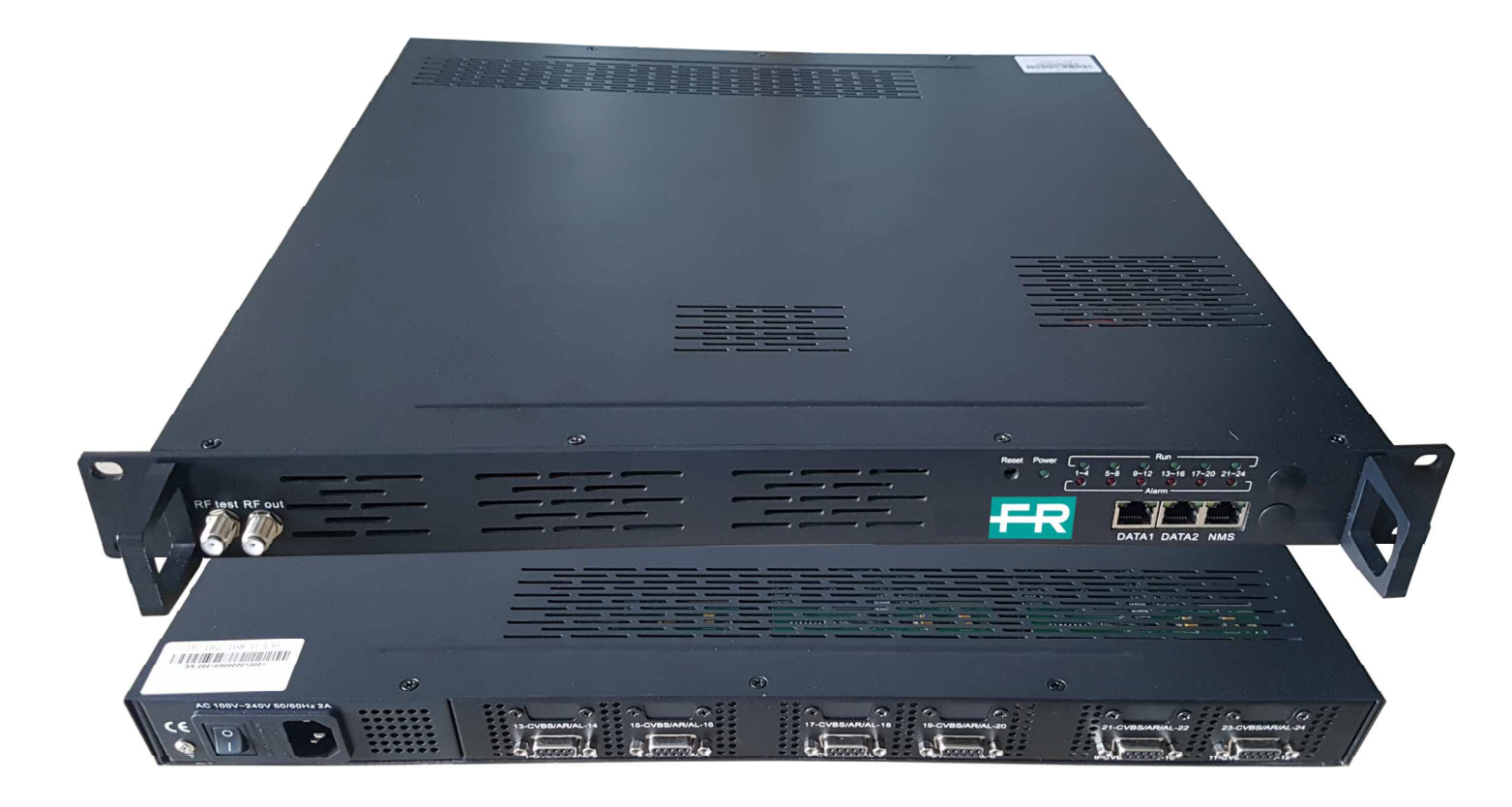

CE

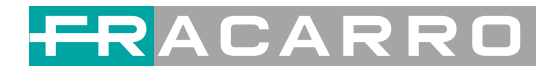

## **About This Manual**

### **Intended Audience**

This user manual has been written to help people who have to use, to integrate and to install the product. Some chapters require some prerequisite knowledge in electronics and especially in broadcast technologies and standards.

### Disclaimer

No part of this document may be reproduced in any form without the written permission of

the copyright owner.

The contents of this document are subject to revision without notice due to continued

progress in methodology, design and manufacturing. Fracarro shall have no liability for any error or damage of any kind resulting from the use of this document.

## **Copy Warning**

This document includes some confidential information. Its usage is limited to the owners of the product that it is relevant to. It cannot be copied, modified, or translated in another language without prior written authorization.

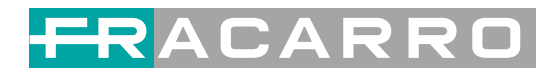

# Contents

| Chapter 1 Introduction          | 4  |
|---------------------------------|----|
| 1.1 Product Overview            | 4  |
| 1.2 Key Features                | 4  |
| 1.3 Specifications              | 5  |
| 1.4 Principle Chart             | 6  |
| 1.5 Appearance and Description  | 7  |
| Chapter 2 Installation Guide    | 8  |
| 2.1 Safety Warning              | 8  |
| 2.2 Installation warnings       | 8  |
| 2.3 General warnings            | 9  |
| 2.4 CONFORMITY TO EUROPEAN LAWS | 9  |
| Chapter 3 WEB NMS Operation     | 10 |
| 3.1 Encoder login               | 10 |
| 3.2 Encoder Modulator Operation | 11 |
| Chapter 4 Troubleshooting       | 27 |
| Chapter 5 Packing List          | 28 |

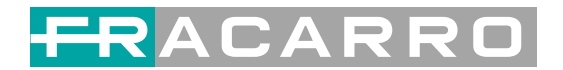

# **Chapter 1 Introduction**

### **1.1 Product Overview**

SIG7412 T MPEG2 12 in 1 encoder modulator is Fracarro's newest devices which integrate MPEG2 encoding, multiplexing, and DVB-T modulation.

It supports 12 CVBS input. It also support DVB-T RF out with 4 adjacent carries

(50MHz~960MHz), and support Data1 (GE) output port to support 4 MPTS

out. This full function device makes it ideal for small CATV head end system,

and it's a smart choice for hotel TV system, entertainment system in Hospitality environments.

### **1.2 Key Features**

- 12 A/V inputs with MPEG2 encoding.
- MPEG1 Layer II, AC3(2.0) Audio encoding and support audio gain adjustment
- 4 groups multiplexing and 4 DVBT RF carriers out
- Support IP (MPTS only, DATA1 port only) output over UDP and RTP
- Support "Null PKT Filter" function
- Excellent RF output performance index, MER≥40dB
- Support PID remapping
- Support accurate PCR adjusting
- Support PSI/SI editing and inserting
- Control via web management, and easy updates via web

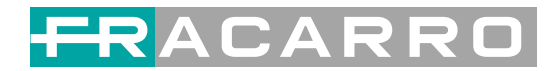

## **1.3 Specifications**

|                     | 12 CVBS inputs, RCA interface, |                                                             |  |  |  |  |
|---------------------|--------------------------------|-------------------------------------------------------------|--|--|--|--|
| Input               |                                |                                                             |  |  |  |  |
|                     |                                |                                                             |  |  |  |  |
|                     |                                | 720×480_60i, 544×480_60i, 352×480_60i                       |  |  |  |  |
|                     | Resolution                     | 352×120_60i,320×120_60i,176×120_60i, 176×120_60i            |  |  |  |  |
|                     |                                | 720×576_50i,704×576_50i,640×576_50i, 352×288_50i            |  |  |  |  |
|                     |                                | 320×288_50i, 176×288_50i, 176×144_50i                       |  |  |  |  |
| Video               | Encoding                       | MPEG2                                                       |  |  |  |  |
|                     | Bitrate                        | 0.5Mbps~8Mbps each channel                                  |  |  |  |  |
|                     | Rate Control                   | CBR                                                         |  |  |  |  |
|                     | GOP Structure                  | IBBP                                                        |  |  |  |  |
|                     | Advanced                       | Deinterlacing noise reduction                               |  |  |  |  |
|                     | Pretreatment                   | Demetrachig, noise reduction                                |  |  |  |  |
|                     | Encoding                       | MPEG1 Layer 2, AC3 (2.0)                                    |  |  |  |  |
| Audio               | Sampling rate                  | 48KHz                                                       |  |  |  |  |
| Audio               | Resolution                     | 12bit                                                       |  |  |  |  |
|                     | Bitrate                        | 64Kbps,128Kbps,192kbps,256kbps,320kbps,384kbps each channel |  |  |  |  |
|                     | Maximum PID                    | 190 input per channel                                       |  |  |  |  |
|                     | Remapping                      |                                                             |  |  |  |  |
| Multiplexing        |                                | PID remapping ( automatically or manually)                  |  |  |  |  |
|                     | Function                       | Accurate PCR adjusting                                      |  |  |  |  |
|                     |                                | Generate PSI/ SI table automatically                        |  |  |  |  |
|                     | Standard                       | EN300744                                                    |  |  |  |  |
| DVB-T<br>Modulation | FFT mode                       | 2K                                                          |  |  |  |  |
|                     | Bandwidth                      | 6M,7M,8M                                                    |  |  |  |  |

## FRACARRO

|                 |                | Constellation     | QPSK, 16QAM, 64QAM                               |
|-----------------|----------------|-------------------|--------------------------------------------------|
|                 |                | Guard Interval    | 1/4, 1/8, 1/16, 1/32                             |
|                 |                | FEC               | 1/2, 2/3, 3/4, 5/6, 7/8                          |
|                 |                | MER               | ≥42 dB                                           |
|                 |                | RF frequency      | 50~960MHz, 1KHz step                             |
|                 |                | RF out            | 4*RF COFDM DVBT out (4 carriers combined output) |
|                 |                | RF output level   | 28~ 3 dBm (77~97 dbµV), 0.1db step               |
|                 |                | Standard          | EN300744                                         |
|                 | RF output (F t | ype interface)    |                                                  |
| Stream output   | 4 IP output ov | er UDP/RTP        |                                                  |
|                 | 1*1000M and    | 1*100M BaseT Ethe | rnet interface                                   |
|                 | Network mana   | agement(WEB)      |                                                  |
| System function | Chinese and E  | nglish language   |                                                  |
|                 | Ethernet softw | are upgrade       |                                                  |
|                 | Dimension(W    | xL×H) 48          | 82mm×410mm×44mm                                  |
|                 | Approx weigh   | ıt 81             | хg                                               |
| Miscellaneous   | Environment    | 0.                | ~45°C(work); 20~80°C (Storage)                   |
|                 | Power require  | ments A           | C 110V± 10%, 50/60Hz, AC 220 ± 10%, 50/60Hz      |
|                 | Power consum   | nption 20         | )W                                               |
| Product Name    |                |                   | SIG7412 T MPEG2                                  |
| Product Code    |                |                   | 287610                                           |

## **1.4 Principle Chart**

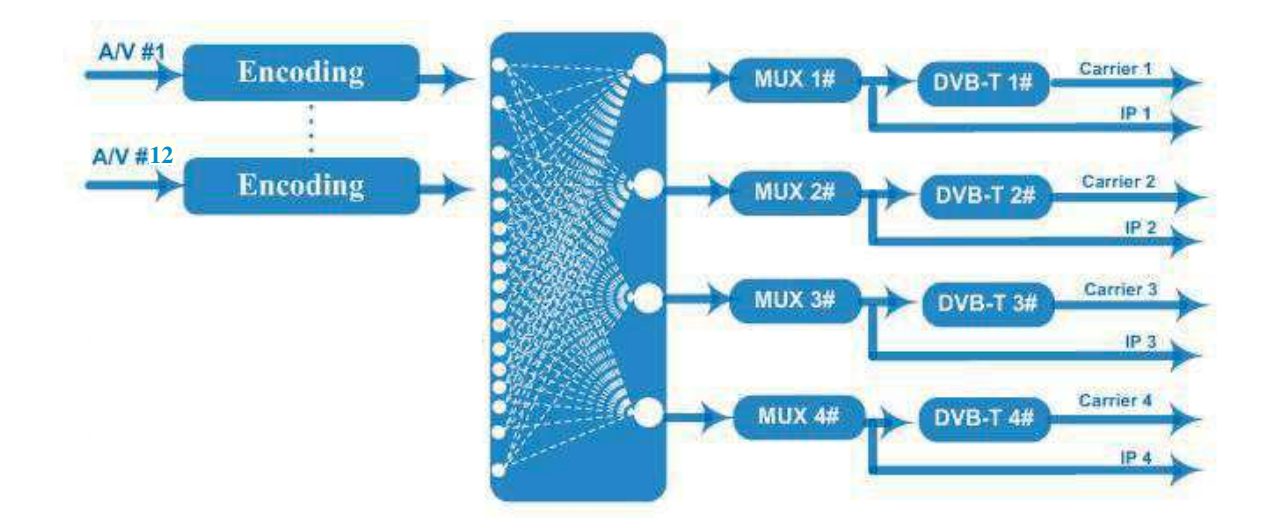

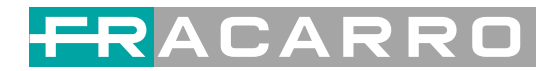

## **1.5 Appearance and Description**

Front and Rear Panel Illustration

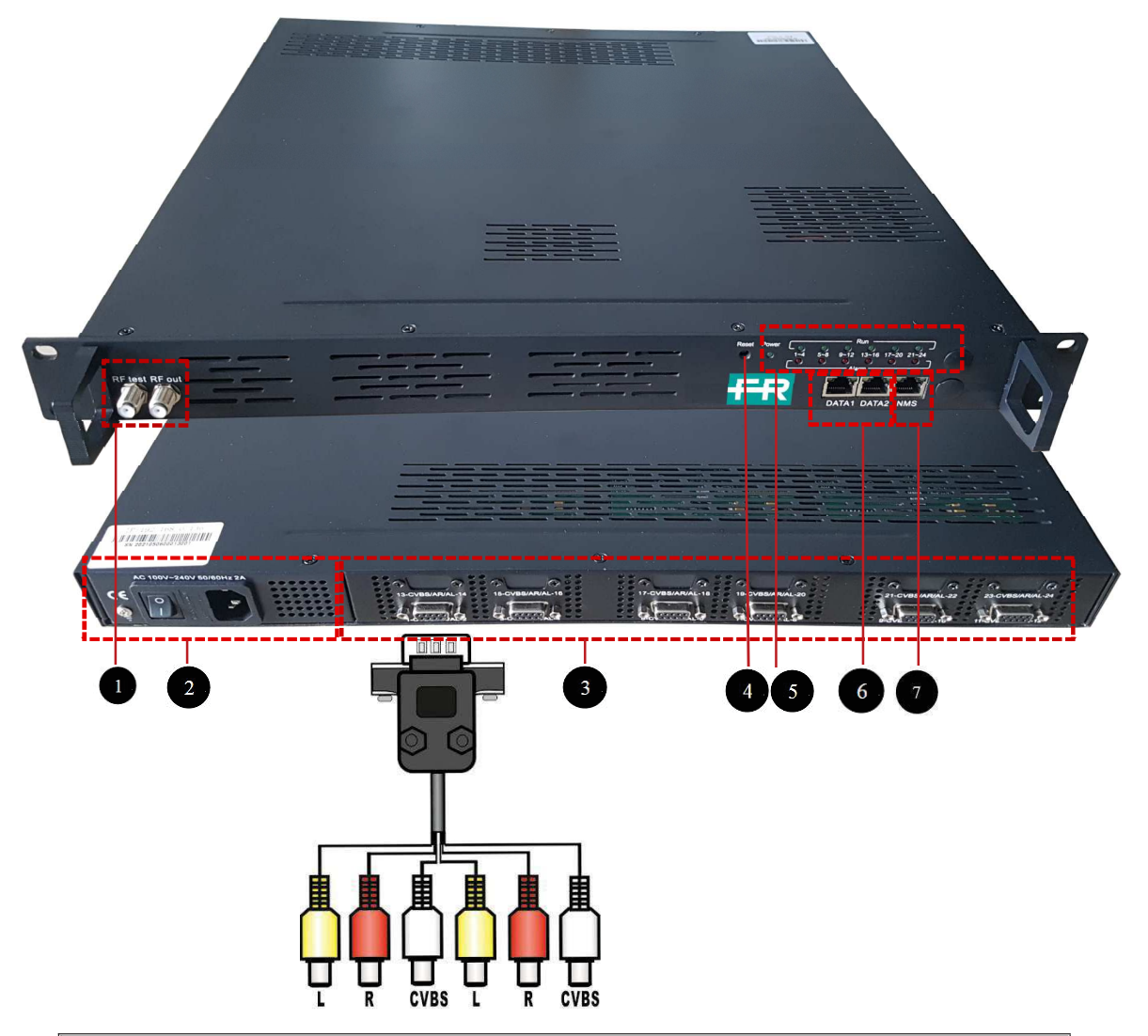

| 1 | RF test and RF out port                |
|---|----------------------------------------|
| 2 | Port Power supply and Grounding Pole   |
| 3 | 12 CVBS input (Q9 to RCA)              |
| 4 | Reset Key/Data Port Indicator          |
| 5 | Indicator                              |
| 6 | DATA Port (for IP stream input/output) |
| 7 | NMS                                    |

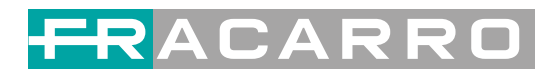

# **Chapter 2 Installation Guide**

### 2.1 Safety Warning

The product must only be installed by qualified persons, according to the local safety standards and regulations. Fracarro Radioindustrie is free from all civil and criminal responsibilities due to breaches of the current legislation derived from the improper use of the product by the installer, user or third parties. The product must be used in full compliance with the instructions given in this manual in order to protect the operator against all possible injuries and the product from being damaged. Do not open the product container, dangerous voltage parts can be accessible when opening the packaging.

#### 2.2 Installation warnings

- The product must not be exposed to any dripping or splashing and thus it should be installed indoors and in a dry location.
- Humidity and condensation could damage the product. In case of condensation, wait until the product is dry before using it.
- Handle the product carefully. Impacts can damage the product.
- Leave enough space around the product to ensure sufficient ventilation. Excessive temperatures and/or an overheating may affect the performance and the life of the product.
- Don't install the product above or near any heat sources, in dusty places or where it might come into contact with corrosive substances.
- In the event that the unit is fixed to the wall, use the proper screw anchors suitable to the characteristics of the fixing support.
- The wall and the anchoring system must be able to support at least 4 times the weight of the unit.
- Attention: to avoid being hurt, the unit must be fixed to the wall/floor in accordance with the installation instructions.
- For "PERMANENTLY INSTALLED APPLIANCES", an easily accessible cutting device must be added to the exterior of the appliance; for "APPLIANCES WITH A POWER PLUG", the socket must be installed close to the appliance and easily accessible.
- The product must be connected to the earth electrode of the antenna system, in accordance with standard EN60728-11. The screw arranged for this scope is marked by the symbol.

It is recommended to comply with the provisions of the standard EN60728-11 and to connect this screw to the main earth node of the plant (do not connect to intermediate points).

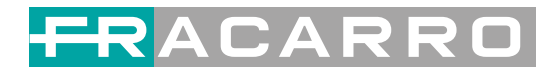

Class II symbol

Earth symbol of the antenna system

## 2.3 General warnings

In the event of a malfunctioning, do not try to fix the product as the guarantee would be invalidated. Although the information given in this manual has been prepared carefully and thoughtfully, Fracarro Radioindustrie S.r.l. reserves the right to modify it without notice and to improve and/or modify the product described in this manual. See the website www.fracarro.com to have information relevant to the technical support and product guarantee.

## 2.4 CONFORMITY TO EUROPEAN LAWS

Fracarro declares that the product complies with EU Directive 2014/30/UE, 2014/35/UE and 2011/65/UE. The full text of the EU Declaration of Conformity is available on the following website

ce.fracarro.com

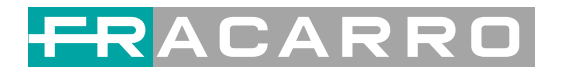

## **Chapter 3 WEB NMS Operation**

User not only can use front buttons to set configuration, but also can control and set

the configuration in computer by connecting the device to web NMS Port. User

should ensure that the computer's IP address is different from the SIG7412 T MPEG2's IP address; otherwise, it would cause IP conflict.

### 3.1 Encoder login

The default IP address of this device is 192.168.0.136. (We can modify the IP through the front panel.)

Connect the PC (Personal Computer) and the device with net cable, and use ping command to confirm they are on the same network segment.

I.G. the PC IP address is 192.168.99.252, we then change the PC IP to 192.168.0.xxx (xxx can be 1 to 254 except 136 to avoid IP conflict).

Use web browser to connect the device with PC by inputting the Encoder & Modulator's IP address in the browser's address bar and press Enter.

It will display the Login interface as Figure 1. Input the Username and Password

(Both the default Username and Password are "admin".) and then click "LOGIN" to start the device setting.

| Web Management        | +         |                                              |                        |         | - |
|-----------------------|-----------|----------------------------------------------|------------------------|---------|---|
| (♦)→ [] 192.168.0.136 |           |                                              | ्रे च <b>ट</b> ] 🛃 - ८ | oogle 🔎 |   |
|                       |           |                                              |                        | -       | 1 |
|                       |           |                                              |                        |         |   |
|                       |           |                                              |                        |         |   |
|                       |           |                                              |                        |         |   |
|                       | (COMPANY) |                                              |                        |         |   |
|                       |           |                                              |                        |         |   |
|                       |           |                                              |                        |         |   |
|                       |           |                                              |                        |         |   |
|                       | Usernames | admin 🛛                                      |                        |         |   |
|                       | Password: |                                              | LOGIN                  |         |   |
|                       |           | Default User:admin<br>Default Password:admin |                        |         |   |
|                       |           |                                              | and the second second  |         |   |
|                       |           |                                              |                        |         |   |
|                       |           | Copyright                                    | 62011                  |         |   |
|                       |           |                                              |                        |         |   |

Figure 1

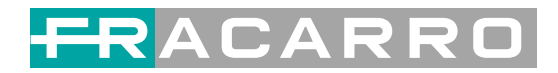

## **3.2 Encoder Modulator Operation**

### Status

When we login into encoder module, it displays the status interface as Figure 2.

| IRD                                   | × Tebserver    | 🗙 Webserver        | ×                                                                    | Webserver                             | ×            | (+            |         |          |
|---------------------------------------|----------------|--------------------|----------------------------------------------------------------------|---------------------------------------|--------------|---------------|---------|----------|
| 🗲 🗊 🎤   192. 168. 191. 44             |                | V 28 ×             | Q Google (Ctrl+K>                                                    | 合自                                    | •            | • •           | tı - (  | 3 - Ξ    |
| 12in1 Encod                           | der Modulato   | r                  |                                                                      |                                       |              |               |         |          |
| welcome                               | e to           |                    |                                                                      |                                       | 2017-0       | 3-25 13:52:49 | )[EN]中: | 文][Exit] |
| Summary<br>Status                     | DEVICE         |                    |                                                                      |                                       |              |               |         |          |
| Parameters<br>► Module 1              | -              | System Information |                                                                      |                                       |              |               |         |          |
| Module 2 Module 3 Module 4            | -              |                    | Software Version:<br>I<br>Hardware Version:<br>I <u>Web Version:</u> | 1.03 Build 155.<br>1.280.0.0<br>_1.02 | .00 Mar 24 2 | 017           |         |          |
| Module 5 Module 6 Tuner               |                |                    | System Version:<br>F                                                 | 1.01.1.61                             |              |               |         |          |
| Scrambler     Modulator     IP Stream |                |                    | Curre                                                                | ent softwa<br>mation                  | are ve       | rsion         |         |          |
| System                                |                |                    |                                                                      |                                       |              |               |         |          |
| ► Password<br>► Configuration ►       | i              |                    |                                                                      |                                       |              |               |         |          |
| User can cl                           | ick any item   | here to enter      |                                                                      |                                       |              |               |         |          |
| the corresp                           | onding inter   | face to check      |                                                                      |                                       |              |               |         |          |
| informatio                            | n or set the p | arameters.         |                                                                      |                                       |              |               |         |          |
|                                       |                |                    |                                                                      |                                       |              |               |         |          |
|                                       |                |                    |                                                                      |                                       |              |               |         |          |
|                                       |                |                    |                                                                      |                                       |              |               |         |          |
|                                       |                |                    |                                                                      |                                       |              |               |         |          |
|                                       | ٢.             |                    | 100                                                                  |                                       |              | 2             |         | >        |

Figure 2

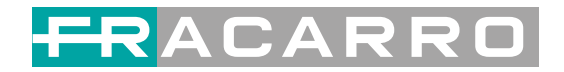

## Parameters→ Module 1

SIG7412 T MPEG2 support up to 12 CVBS input. From the menu on left side of the webpage, clicking "Module 1", it displays the information of each encoding channel as Figure 3.

| e Web Management |                     |                  |             | 2017-0            | 03-25 13:55:26 [E | N 申文] [Exit]   |                                          |
|------------------|---------------------|------------------|-------------|-------------------|-------------------|----------------|------------------------------------------|
| nmary            | 4 CHS MPEG2 ENCODER |                  |             |                   |                   |                |                                          |
| Status -         |                     |                  |             |                   |                   |                |                                          |
| ameters          | Enc CH 1 E          | nc CH 2 Enc CH 3 | Enc CH 4    |                   |                   |                |                                          |
| Andule 2         |                     |                  |             |                   |                   |                |                                          |
| dule 3           | Video               |                  |             |                   |                   |                |                                          |
| ile 4            | Video               |                  |             |                   |                   |                | <ul> <li>General settings for</li> </ul> |
| i                | Brightness:         | 128              | (0 ~ 255)   | Bitrate:          | 4.00              | (0.5 ~ 8 Mbps) |                                          |
|                  | Saturation:         | 128              | (0 ~ 255)   | Aspect Ratio:     | 4:3               | ×              | the Encoding                             |
|                  | Contrast:           | 128              | 0~255)      | Hue:              | 0                 | (-128 ~ 127)   | program: Usor can                        |
|                  | Video Sharnness     | General          |             | B Frame           | GOPINIB           |                | program. Oser can                        |
|                  | Que Deserbations    |                  |             | D CD DID Comm     |                   |                | edit anv item lister                     |
|                  | Out Resolution:     | Auto             | ×           | PCR PID Sync:     |                   |                | currently rectrificed                    |
|                  | Audio               |                  |             |                   |                   |                | as needed.                               |
|                  | Extract             | MREC1 Louisy2    |             | Ditrator          | 256 I/hno         | 34             |                                          |
|                  | Format              | WIFLOT Layerz    |             | binate.           |                   |                |                                          |
|                  | Audio Gain:         | 0                | (-12 ~ +40) | Audio Broadcast:  |                   |                |                                          |
|                  | Status              |                  |             |                   |                   |                |                                          |
|                  |                     |                  |             |                   |                   |                |                                          |
|                  | Video Lock:         |                  |             | Video Resolution: | 720x576 501       |                |                                          |
|                  | <u> </u>            | PAL BGHID        |             | Bitrate:          | 4.512 Mbps        |                |                                          |
|                  | Rom Version:        | 16               |             |                   |                   | •              |                                          |
|                  |                     |                  |             |                   |                   |                |                                          |
|                  |                     |                  |             |                   | Sec               | Vidoo          | Status read area                         |

Figure 3

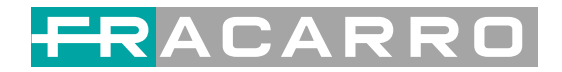

### **Parameters** → **Tuner:**

From the menu on left side of the webpage, clicking "Tuner", it displays the interface where users can configure the Tuner input parameters as Figure 4.

| Welconie to use |          |             |                |                                                                                                    | 2017-03-25 14.00.01 [EN | 」[中文] [ =x |
|-----------------|----------|-------------|----------------|----------------------------------------------------------------------------------------------------|-------------------------|------------|
| Summary  Status | TUNER CO | NFIGURATION |                |                                                                                                    |                         |            |
| Parameters      | #        | Tuner       | TS Lock        | Signal                                                                                                    | Param                   | Action     |
| Module 1        |          |             |                |                                                                                                    |                         |            |
| Module 2        |          |             | 22 532 Mbny    | Quality: 36%                                                                                                    | Frequency: 320.000 M    | C. marine  |
| Module 3        | 1        | DARC        |                | Strength: 46%                                                                                                    | Constellation: 256 OAM  | Edit       |
| Module 4        |          |             |                |                                                                                                    | Constellation, 200 GAM  |            |
| Module 5        |          |             |                |                                                                                                    |                         |            |
| Tuner           |          |             |                |                                                                                                    |                         |            |
| TS Confid       |          |             |                |                                                                                                    |                         |            |
| ▶ Scrambler     |          | CH 1        | Config         |                                                                                                    | ×                       |            |
| ▶ Modulator     |          | Sir I       | ooning         |                                                                                                    |                         |            |
| ► IP Stream     |          |             |                |                                                                                                    |                         |            |
|                 |          |             |                | Internet and a second second s |                         |            |
| System          |          |             | Frequency:     | 320.000 MHz                                                                                                    |                         |            |
| ▶ Network       |          |             | Symbolrate:    | 6875 Ksps                                                                                                    |                         |            |
| ▶ Password      |          |             | Constellation: | 256 QAM                                                                                                    |                         |            |
| ▶ Configuration |          |             | Standard       | 183A(DVB-C)                                                                                                    |                         |            |
| ▶ Firmware      |          |             | orania and     |                                                                                                    |                         |            |
| Date   Time     |          |             |                |                                                                                                    |                         |            |
| ▶ Log           |          | -           |                |                                                                                                    |                         |            |
|                 |          |             |                |                                                                                                    | Apply Close             |            |
|                 |          |             |                |                                                                                                    |                         |            |
|                 |          |             |                |                                                                                                    |                         |            |
|                 |          |             |                |                                                                                                    |                         |            |
|                 |          |             |                |                                                                                                    |                         |            |
|                 |          |             |                |                                                                                                    |                         |            |
|                 |          |             |                |                                                                                                    |                         |            |
|                 |          |             |                |                                                                                                    |                         |            |
|                 |          |             |                |                                                                                                    |                         |            |

Figure 4

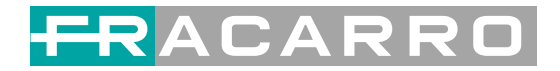

### Parameters → TS Config:

From the menu on left side of the webpage, clicking "TS Config", it displays the interface where users can configure the TS output parameters.

### > TS Config $\rightarrow$ Output TS X:

From the menu on up side of the webpage, clicking "**Output TS X**", it displays the interface where users can select the TS output carrier (Figure 5)

| Summary T                                                                                                    | LS CONFIG                                                                                                    | 2017-00-23                                                                                                    | 6 14:03:25. <b>[EN   中文 ] [Exit</b>                                 |
|----------------------------------------------------------------------------------------------------|----------------------------------------------------------------------------------------------------|----------------------------------------------------------------------------------------------------|---------------------------------------------------------------------|
| Status  Parameters  Module 1  Module 2  Module 3  Module 5  Module 6  Tuner  Ts Config  Scrambler  P Stream  System | Output TS 1→         Stream           Output TS 1→         Stream           Output TS 1→         Output TS 2           Output TS 3         Output TS 4           P :         Ø 1:00 TV-102           P :         Ø 1:00 TV-103           P :         Ø 1:00 TV-104           P :         Ø 1:00 TV-104           P :         Ø 1:00 TV-104           P :         Ø 1:00 TV-104           P :         Ø 1:00 TV-104           P :         Ø 1:00 TV-104           P :         Ø 1:00 TV-104           P :         Ø 1:00 TV-104           P :         Ø 0:00 IV-103           # 4:         Ø 1:04 TV-104           P :         Ø 0:04 G (prog: 0:4)           Ø :         Ø 0:04 G (prog: 0:4) | General         PID Bypass           (4.4/4.4M)         ✓ CA Filter           Ø PID Remap         ⊕ Output TS 1 (prog. 6)           Ø T:         TV-101 <= CH1_Module           Ø DID Remap         ⊕ 3:           Ø 0.00 DMI         Refresh Output           [0 0/0 DMI         Refresh Output           [0 0/0 DMI         ==== | [4,6/38,0<br>[101]<br>[102]<br>[103]<br>[104]<br>2 [201]<br>2 [202] |
| Network Password Configuration Firmware Date   Time Log                                                             | Parse program time out 60 secon                                                                                                    | (10.000 M) (2000)<br>(10.000 M) (22.2/22.2M)<br>All Input<br>All Output                                                                                                    |                                                                     |

Figure 5

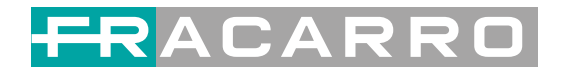

### ➤ TS Config→Stream select:

From the menu on up side of the webpage, clicking "Stream select", it displays the interface where users can select program(s) to multiplex out and modify program info.

(Figure 6)

| ent                           |                                                   | 2017-03-25 14:03:37 【EN  中文】【E          |
|-------------------------------|---------------------------------------------------|-----------------------------------------|
| Summary                       | TS CONFIG                                         |                                         |
| Pasamotore                    |                                                   |                                         |
| Farameters                    | Output TS 1 - Stream Selec                        | t General PID Bybass                    |
| Module 1                      |                                                   | A Second Complete                       |
| Module 2                      |                                                   |                                         |
| Module 3                      | 🔳 🕂 🗡 🗶 🏛                                         |                                         |
| Module 4                      | →Lose → Locked                                    | →Normal → Overflow                      |
| <ul> <li>MUQUIE 5</li> </ul>  | ⇒1: Module 1 (prog: 4/4)                          | [4.8/4.8M] Dutput TS 1 (prog: 6) [4.8/3 |
| Module 6                      | · 1: ☑ [101] TV-101                               | CA Filter                               |
| ▶ Tuner                       | ⊕ 2. ₩ [102] TV-102                               | ₽ 2: TV-102 <=CH1 Module 1 [102]        |
| ► TS Config                   | B 3 1031 TV-103                                   | PID Remap                               |
| <ul> <li>Scrambler</li> </ul> | H 4: 10 (194) TV 194                              | Refresh Input                           |
| Modulator                     | - 4. Es[104] 1V-104                               |                                         |
| ▶ IP Stream                   | E ⇒ 2. Module 2 (prog. 2/4)                       |                                         |
| System                        | $\mathbb{F} \rightarrow 4$ : Module 4 (prog. 0/4) | 10.00 0 000 000 000 000 000 000 000 000 |
| Gystein                       | ⊕ ⇒5: Module 5 (prog: 0/4)                        | [0.0/0.0M] Kees                         |
| ▶ Network                     | B ⇒6: Module 6 (prog: 0/4)                        | (0.0/0.0M)                              |
| ▶ Password                    | 1. →7: Tuner 1 (prog: 0)                          | [22.7/22.7M]                            |
| Configuration                 |                                                   |                                         |
| ▶ Firmware                    |                                                   | all input                               |
| Date   Time                   | Innut Area                                        | Output Area                             |
| ▶ Log                         | input/fieu                                        |                                         |
|                               |                                                   |                                         |
|                               |                                                   | F                                       |
|                               |                                                   |                                         |
|                               |                                                   |                                         |
|                               | Parse program time out. 60 seconds                |                                         |
|                               |                                                   |                                         |
|                               |                                                   | Operation Area                          |
|                               |                                                   |                                         |
|                               |                                                   |                                         |
|                               |                                                   |                                         |

Figure 6

## FRACARRO

Configure 'Input Area' and 'Output Area' with buttons in 'Operation Area'. Instructions are as below:

: To edit the input channel

**x** : To delete the input channel

💼 : To delete all inputs channel

SLose SLocked : To check input IP lock or not, green means current IP locked

→Normal → Overflow : To check current TS overflow or not, red color means current TS

overflow, need reduce program

CA Filter : To filter/not filter the source CA information

PidRemap : To enable/disable the PID remapping

Refresh Input To refresh the input program information

Refresh Output To refresh the output program information

Select one input program first and click this button to transfer the selected program to the right box to output.

Similarly, user can cancel the multiplexed programs from the right box.

All Input To select all the input programs

All Output To select all the output programs

Parse program To parse programs time out 60 seconds time limitation of parsing input programs

#### Program Modification:

The multiplexed program information can be modified by clicking the program in the 'output' area. For example, when clicking 1 © CCTV-101=>239.93.0.1.5101, it triggers a dialog box (Figure 7) where users can input new information.

| CH1_Module 1 [101] |                                                                            |                                                                                 |
|--------------------|----------------------------------------------------------------------------|---------------------------------------------------------------------------------|
| (P                 | -10                                                                        |                                                                                 |
| TV-101             |                                                                            |                                                                                 |
| 1001               |                                                                            |                                                                                 |
| 1                  |                                                                            |                                                                                 |
| 0x01               |                                                                            |                                                                                 |
| TV-Provider        |                                                                            |                                                                                 |
| 🗖 🖾 🖾              |                                                                            |                                                                                 |
|                    | (Hex)                                                                      |                                                                                 |
| 0x0020             |                                                                            |                                                                                 |
| 0x0021             |                                                                            |                                                                                 |
| 0x0021             | 1                                                                          |                                                                                 |
|                    | 1                                                                          |                                                                                 |
|                    | CH1_Module 1 [101] Tv-101 1 0x01 1 Tv-Prov/der 0x0020 0x0020 0x0021 0x0021 | CH1_Module 1 [101]  Tv-101  1  0x01  Tv-Provider  (Hex)  0x0020  0x0021  0x0021 |

Figure 7

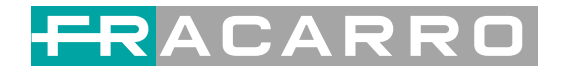

### ➤ TS Config→General:

From the TS Config menu on up side of the webpage, clicking "General", it displays the interface where users can set output mode, enable PSI/SI table out, NIT insert/VCT insert, PCR correction. (Figure 8)

| ${f 2}$ in1 Encoder Modulat | or               |               |         |                  |              |                    |
|-----------------------------|------------------|---------------|---------|------------------|--------------|--------------------|
| welcc                       |                  |               |         |                  | 2017-03-25 1 | 14.03.44 [EN 中文][E |
| Summary                     | CONFIG           |               |         |                  |              |                    |
| ► Status                    |                  |               |         |                  |              |                    |
| Parameters                  |                  |               | F       |                  |              |                    |
| Module 1                    | Output TS 1 -    | Stream Select | General | PID Bypass       |              |                    |
| Module 2                    |                  |               | Į       |                  |              |                    |
| Module 3                    | -                |               |         |                  |              |                    |
| Module 4                    | Stream           |               |         |                  |              |                    |
| Module 5                    | Output Mode:     | Mux out       |         | PAT Insert:      |              |                    |
| Module 6                    | SDT Insert:      | (C)           |         | BAT Insert:      |              |                    |
| ▶ Tuner                     | Share PAT        |               |         | CAT Incosts      |              |                    |
| ► TS Config                 | Share DML        |               |         | CAT Insert.      |              |                    |
| Scrambler                   | PM1 Insert:      |               |         | IDT Insert:      |              |                    |
| Modulator                   | TOT Insert:      |               |         | TS ID:           | 1            |                    |
| ▶ IP Stream                 | ON ID:           | 1             |         | PCR Correct      |              |                    |
| System                      | PCR Speed BW     | 1             | ~       | PCR State BW     | 1            |                    |
| N Minkey and a              | PCP Companyate   | n             | ~       |                  |              |                    |
| P Network                   | i cit compensate | 10            |         |                  |              |                    |
| Configuration               | NIT              |               |         |                  |              |                    |
| Eirmware                    | MIT Incode       | Nue to such   |         |                  |              |                    |
| ▶ Date I Time               | NIT Inserc       | INOL INSER    |         |                  |              |                    |
| ▶ Log                       | VCT              |               |         |                  |              |                    |
|                             | VCT Insert:      |               |         | Modulation Mode: | 4            | 1                  |
|                             | IPTV Sync(SPTS)  |               |         |                  |              |                    |
|                             | IPTV Sync:       |               |         | Sync Period:     | 300          | Sec                |
|                             |                  |               |         |                  | Apply        |                    |
|                             |                  |               |         |                  |              |                    |

Figure 8

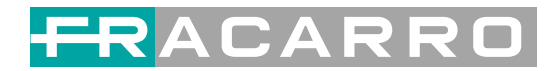

### ➤ TS Config ⇒PID Bypass:

From the TS Config menu on up side of the webpage, clicking "PID Bypass", it displays the interface as Figure9 where user can add PIDs to be passed, click the "+" symbol, input current IP channel number, then input current IP source Pid and output Pid which is customer needed , then click "set"

| in1 Encoder Mod  | lator                                              |                                |
|------------------|----------------------------------------------------|--------------------------------|
| welcome to use ' |                                                    | 2017-03-25 14:03:52 [EN 中文] [E |
| Limmany          |                                                    |                                |
| Status           | TS CONFIG                                          |                                |
| - Status         |                                                    |                                |
| arameters        | Output TO 1_ Otroam Colort Conoral DID Dunase      |                                |
| Module 1         | Output IS IV Stream Select General PID Bypass      |                                |
| Module 2         |                                                    |                                |
| Module 3         | Index Input Channel Input PID(0x) Output PID(0x) + |                                |
| Module 4         |                                                    |                                |
| Module 5         |                                                    |                                |
| Module 6         |                                                    |                                |
| • Tuner          |                                                    | Detall                         |
| TS Config        |                                                    |                                |
| • Scrambler      |                                                    |                                |
| • Modulator      |                                                    |                                |
| P Stream         |                                                    |                                |
| ystem            |                                                    |                                |
| Network          |                                                    |                                |
| Password         |                                                    |                                |
| Configuration    |                                                    |                                |
| Firmware         |                                                    |                                |
| Date   Time      |                                                    |                                |
| Log              |                                                    |                                |
|                  |                                                    |                                |
|                  |                                                    |                                |
|                  |                                                    |                                |
|                  |                                                    |                                |
|                  |                                                    |                                |
|                  |                                                    |                                |
|                  |                                                    |                                |
|                  |                                                    |                                |
|                  |                                                    |                                |
|                  |                                                    |                                |
|                  |                                                    |                                |
|                  |                                                    |                                |
|                  |                                                    |                                |

Figure 9

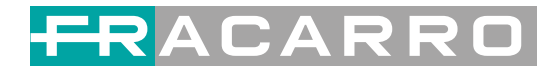

### **Parameters** →–**Modulator:**

From the menu on left side of the webpage, clicking "Modulator", it will display the

Modulator Configuration screen as Figure 10. Here user can set modulation parameters.

| lerit.               |             |                     |               |              |                 | 2017-03-        | 25 14:07:56 [EN | [中义][Exit] |                |
|----------------------|-------------|---------------------|---------------|--------------|-----------------|-----------------|-----------------|------------|----------------|
| mmary                | MODULATOR   |                     |               |              |                 |                 |                 |            |                |
| Status               | MODULATOR   |                     |               |              |                 |                 |                 | -          |                |
| ameters              | Center Fre  | equency: 662.000 MI | ΗZ            | Standard: J. | 83A(DVB-C)      |                 |                 |            |                |
| Andule 1             | Level(All C | arriers): 1.0 dBm   |               | Channel Inf  | o.(Alarm/Active | •/Total): 0/4/4 |                 |            |                |
| Module 2<br>Module 3 | Ŧ           | Frequency           | Constellation | Symbol Rate  | Channel         | Statue          | Bit(Act/Max)    |            | Quickly Config |
| Module 4             | 11          | riequenty           | Constenation  | oymborrate   | Level           | otutus          | DIGACCINAN      |            | _              |
| Adule 5              | 1           | 650.000 MHz         | 64 QAM        | 6875 Ksps    | -5.0 dB         | ۲               | 4.8/38.0 M      |            |                |
| Nodule 6             | 2           | 658 000 MHz         | 64 OAM        | 6875 Ksps    | -5 0 dB         | -               | 0.1/38.0 M      | 1          | Channel Confi  |
| uner                 | _           |                     |               |              |                 |                 |                 | 1.651      |                |
| crambler             | 3           | 666.000 MHz         | 64 QAM        | 6875 Ksps    | -5.0 dB         |                 | 0.1/38.0 M      | 1          |                |
| Viodulator           | 4           | 674.000 MHz         | 64 QAM        | 6875 Ksps    | -5.0 dB         |                 | 0.1/38.0 M      | 1          |                |
| P Stream             |             |                     |               |              |                 |                 |                 |            |                |
| tem                  |             |                     |               |              |                 |                 |                 |            |                |
|                      |             |                     |               |              |                 |                 |                 |            |                |
| letwork              |             |                     |               |              |                 |                 |                 |            |                |
| Configuration        |             |                     |               |              |                 |                 |                 |            |                |
| Firmware             |             |                     |               |              |                 |                 |                 |            |                |
| Date   Time          |             |                     |               |              |                 |                 |                 |            |                |
| .og                  |             |                     |               |              |                 |                 |                 |            |                |
|                      |             |                     |               |              |                 |                 |                 |            |                |
|                      |             |                     |               |              |                 |                 |                 |            |                |
|                      |             |                     |               |              |                 |                 |                 |            |                |
|                      |             |                     |               |              |                 |                 |                 |            |                |
|                      |             |                     |               |              |                 |                 |                 |            |                |
|                      |             |                     |               |              |                 |                 |                 |            |                |
|                      |             |                     |               |              |                 |                 |                 |            |                |
|                      |             |                     |               |              |                 |                 |                 |            |                |
|                      |             |                     |               |              |                 |                 |                 |            |                |

Figure 10

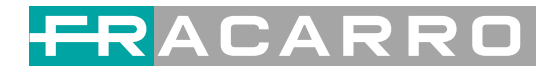

## **Parameters** → **IPStream**:

SIG7412 T MPEG2 supports TS to output in IP (Max 128 IP) format through the DATA1 and DATA2 port.

Click 'IP Stream', it will display the interface where to set IP out parameters (Figure 11).

| Immany       Immany                                                                                                    | welcome to use Wel |            |                     |                     |          |            |                 | 2017-03-2 | 5 14:08:51 <b>[EN I</b> | 中文][Exit] |               |
|----------------------------------------------------------------------------------------------------|--------------------|------------|---------------------|---------------------|----------|------------|-----------------|-----------|-------------------------|-----------|---------------|
| Status       rematers       Channel Info.(Alarm Active Total): 0/04       Image: Channel Info.(Alarm Active Total): 0/04       Image: Channel Info.(Alarm Active Total): 0/04                                                                                                    | ummary             |            |                     |                     |          |            |                 |           |                         |           |               |
| Arrinde f3       Channel Info.(Alarm. Active Text): 2002       Port ocol       Pkt Length       Null PkT Filter       Status       Bit(Act Max)       Port ocol       Put Length       Null PkT Filter       Status       Bit(Act Max)       Port ocol       Put Length       Null PkT Filter       Status       Bit(Act Max)       Pit Discol       Put Length       Null PkT Filter       Status       Bit(Act Max)       Pit Discol       Put Length       Null PkT Filter       Status       Bit(Act Max)       Pit Discol       Put Length       Null PkT Filter       Status       Bit(Act Max)       Pit Discol       Put Length       Null PkT Filter       Status       Bit(Act Max)       Pit Discol       Put Length       Null PkT Filter       Status       Bit(Act Max)       Pit Discol       Put Length       Null PkT Filter       Status       Bit(Act Max)       Pit Discol       Put Length       Null PkT Filter       Status       Bit(Act Max)       Pit Discol       Put Length       Null PkT Filter       Status       Bit(Act Max)       Pit Discol       Put Length       Put Length       Put Discol       Put Discol       Put Discol       Put Discol       Put Discol       Put Discol       Put Discol       Put Discol       Put Discol       Put Discol       Put Discol       Put Discol       Put Discol       Put Discol       Put Discol       Put Di                                                                                                    | Status             | IP STREAM  |                     |                     |          |            |                 |           |                         | c         |               |
| Module 1<br>Module 2<br>Module 4<br>Module 6<br>Tuner       P Adress       Port       Protocol       PKLength       Null PKT Filter       Status       Bit(Act Max)       Protocol       Quickly Contained         10       2242.2.2       2001       UDP       7                                                                                                    | arameters          | Channel li | nfo.(Alarm/Active/T | <b>otal):</b> 0/0/4 |          |            |                 |           |                         |           |               |
| Module 2         #         IP Address         Port         Proceou         Pkt Length         Null Pkt Pinter         Status         BitActMax/s         Image: Status         BitActMax/s         Image: Status         Status         Status         BitActMax/s         Image: Status         Status                                                                                                    | Module 1           |            |                     | -                   |          |            |                 | -         |                         |           | Quickly Confi |
| Module 3       Module 4         Module 5       Module 5         Module 6       0.1/38.0 M         2       224.2.2.2       2002       UDP       7       0       0.1/38.0 M       Image: Constraint of the state of the state of                                                                               | Module 2           | #          | IP Address          | Port                | Protocol | Pkt Length | Null PKT Filter | Status    | Bit(Act/Max)            |           | Quickly conn  |
| 1 2 224 2.2 2 2002 UDP 7 Image: Channel Construction   3 224 2.2 2 2003 UDP 7 Image: Channel Construction   3 224 2.2 2 2004 UDP 7 Image: Channel Construction   4 224 2.2 2 2004 UDP 7 Image: Channel Construction   Primare: Configuration Image: Channel Construction Image: Channel Construction Image: Channel Construction   Star Image: Channel Construction Image: Channel Construction Image: Channel Construction   Image: Channel Construction Image: Channel Construction Image: Channel Construction   Image: Channel Construction Image: Channel Construction Image: Channel Construction   Image: Channel Construction Image: Channel Construction Image: Channel Construction   Image: Channel Construction Image: Channel Construction Image: Channel Construction   Image: Channel Construction Image: Channel Construction Image: Channel Construction   Image: Channel Construction Image: Channel Construction Image: Channel Construction   Image: Channel Construction Image: Channel Construction Image: Channel Construction   Image: Channel Construction Image: Channel Construction Image: Channel Construction   Image: Channel Construction Image: Channel Construction Image: Channel Construction   Image: Channel Construction Image: Channel Construction Image: Channel Construction   Image: Channel Construction Image: Channe                                                                                                    | Module 3           | 1          | 224.2.2.2           | 2001                | UDP      | 7          |                 |           | 4.6/38.0 M              | 1         |               |
| induite 6     image: scample constraints     image: scample constraints     image:                                                                                                    | Module 5           | 2          | 224.2.2.2           | 2002                | UDD      | 7          |                 |           | 0.1/20.0 M              |           |               |
| 3       224 2.2.2       2003       UDP       7 <ul> <li>0.1/38.0 M</li> <li>2</li> </ul> 4         224 2.2.2         2004         UDP         7 <ul> <li>0.1/38.0 M</li> </ul> Yetwam         3         3         224 2.2.2         2004         UDP         7 <ul> <li>0.1/38.0 M</li> <li>1</li> </ul> Yetwam         3         3         224 2.2.2         2004         UDP         7 <ul> <li>0.1/38.0 M</li> <li>1</li> <li>0.1/38.0 M</li> <li>1</li> </ul> Scambler         A         224 2.2.2         2004         UDP         7 <ul> <li>0.1/38.0 M</li> <li>1</li> </ul> Scampler         A         324 2.2.2         2004         UDP         7 <ul> <li>0.1/38.0 M</li> <li>1</li> <li>3</li> <li>1</li> <li>1</li> <li>2</li> <li>3             <li>2</li> <li>3</li> <li>4</li> <li>2</li> <li>4</li> <li>3</li> <li>4</li> <li>3</li> <li>4</li> <li>3</li> <li>4</li> <li>3</li> <li>4</li> <li>3</li> <li>4</li> <li>4</li> <li>4</li> <li>4&lt;</li></li></ul>                                                                                                    | Module 6           | 2          | 224.2.2.2           | 2002                | UDE      | 1          | 21-20           |           | 0.1700.0 M              |           | Channel Conf  |
| 13 Config         14       224.2.2.2       2004       UDP       7 <ul> <li>D.17/38.0 M</li> <li>D.17/38.0 M</li> <li>D.17/38.0 M<td>uner</td><td>3</td><td>224.2.2.2</td><td>2003</td><td>UDP</td><td>7</td><td></td><td></td><td>0.1/38.0 M</td><td>1</td><td></td></li></ul>                                                                                                    | uner               | 3          | 224.2.2.2           | 2003                | UDP      | 7          |                 |           | 0.1/38.0 M              | 1         |               |
| Adoulator<br>P Stream<br>letwork<br>Password<br>configuration<br>immware<br>log                                                                                                    | 'S Config          | - 4        | 224.2.2.2           | 2004                | UDD      |            | 2               |           | 0.1/00.0 M              |           |               |
| Addulator Addulator<br>Addulator Addulator Addulator Addulator Addulator Addulator Addulator Addulator Addulator Addulator Addulator Ad | Scrambler          | 4          | 224.2.2.2           | 2004                | UDP      | 1          |                 |           | U. 1/30.U M             | 6         |               |
| P Stream         stem         Velwork         Password         Jonfguration         rimware         Jate   Time         Log                                                                                                    | Modulator          |            |                     |                     |          |            |                 |           |                         |           |               |
| Stem         Network:         Password         Configuration         Introvare         Date   Time         Log                                                                                                    | IP Stream          |            |                     |                     |          |            |                 |           |                         |           |               |
| Network Password Configuration Immware Date   Time Log                                                                                                    | stem               |            |                     |                     |          |            |                 |           |                         |           |               |
| Password<br>Configuration<br>Firmware<br>Date   Time<br>Log                                                                                                    | Network            |            |                     |                     |          |            |                 |           |                         |           |               |
| Configuration<br>Firmware<br>Date   Time<br>Log                                                                                                    | Password           |            |                     |                     |          |            |                 |           |                         |           |               |
| Firmware<br>Date   Time<br>Log                                                                                                    | Configuration      |            |                     |                     |          |            |                 |           |                         |           |               |
| Date   Time<br>Log                                                                                                    | Firmware           |            |                     |                     |          |            |                 |           |                         |           |               |
| Log                                                                                                    | Date   Time        |            |                     |                     |          |            |                 |           |                         |           |               |
|                                                                                                    | Log                |            |                     |                     |          |            |                 |           |                         |           |               |
|                                                                                                    |                    |            |                     |                     |          |            |                 |           |                         |           |               |
|                                                                                                    |                    |            |                     |                     |          |            |                 |           |                         |           |               |
|                                                                                                    |                    |            |                     |                     |          |            |                 |           |                         |           |               |
|                                                                                                    |                    |            |                     |                     |          |            |                 |           |                         |           |               |
|                                                                                                    |                    |            |                     |                     |          |            |                 |           |                         |           |               |
|                                                                                                    |                    |            |                     |                     |          |            |                 |           |                         |           |               |
|                                                                                                    |                    |            |                     |                     |          |            |                 |           |                         |           |               |
|                                                                                                    |                    |            |                     |                     |          |            |                 |           |                         |           |               |
|                                                                                                    |                    |            |                     |                     |          |            |                 |           |                         |           |               |
|                                                                                                    |                    |            |                     |                     |          |            |                 |           |                         |           |               |
|                                                                                                    |                    |            |                     |                     |          |            |                 |           |                         |           |               |

Figure 11

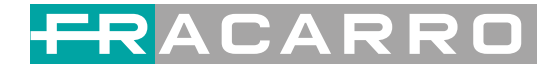

## System → Network:

Click 'Network', it will display the interface as Figure 12 where to set network parameters.

| n1 Encoder Moc      | lulator          |                        |                              |
|---------------------|------------------|------------------------|------------------------------|
| elcome to use Web M |                  |                        | 2017-03-25 14:09:37 【EN   中] |
|                     |                  |                        |                              |
| lummary             | NETWORK          |                        |                              |
| ▶ Status            |                  |                        |                              |
| arameters           |                  |                        |                              |
| Module 1            | NMS              |                        |                              |
| Module 2            | IP Addr          | ess: 192.168.191.44    |                              |
| Module 3            | Subnet M         | ask: 266 266 266 0     |                              |
| Module 4            | Cate             | 402 402 0 0 4          |                              |
| Module 5            | Gatev            | vay: 192.168.0.1       |                              |
| Module 6            | Web Manage F     | Port: 80               |                              |
| ▶ Tuner             | MAC Addr         | ess: 20:17:03:25:13:53 |                              |
| ► TS Config         |                  |                        |                              |
| Scrambler           |                  |                        | Apply                        |
| Modulator           |                  |                        |                              |
| ► IP Stream         |                  |                        |                              |
| System              | Scrambler        |                        |                              |
| ▶ Network           | IP Addı          | ess: 192.168.3.136     |                              |
| ▶ Password          | Subnet M         | ask: 255.255.255.0     |                              |
| Configuration       | Gatev            | vav: 192.168.3.1       |                              |
| Firmware            | 2.5 <b>.5</b> .6 |                        |                              |
| Date   Time         |                  |                        |                              |
| ▶ Log               |                  |                        | Apply                        |
|                     |                  |                        |                              |
|                     | DATA-1           |                        |                              |
|                     | IP Addr          | ess: 192.168.2.136     |                              |
|                     | Subnet M         | ask: 255.255.255.0     |                              |
|                     | Cateu            | raye 103 100 3 1       |                              |
|                     | Galey            | 102.100.2.1            |                              |
|                     | MAC Addr         | ess: 20:20:12:34:56:78 |                              |
|                     |                  |                        | annie                        |
|                     |                  |                        | Adday                        |
|                     |                  |                        |                              |
|                     |                  |                        |                              |

Figure 12

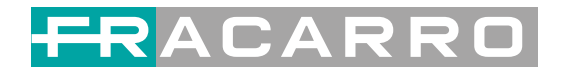

## System → password

From the menu on left side of the webpage, clicking "Password", it will display the screen as Figure 13 where to set the login account and password for the web NMS.

| 2in1 Encoder Mod     | ulator                                                                                                    |
|----------------------|----------------------------------------------------------------------------------------------------|
| welcome to use Web M | 2017-03-25 14:09:56 <b>[EN 中文] [Exit</b>                                                                     |
| Summary              |                                                                                                    |
| ▶ Status             | PASSWORD                                                                                                    |
|                      |                                                                                                    |
| Parameters           |                                                                                                    |
| Module 1             | Modify the login name and password to make the device safely if forget the name or password you can reset it |
| Module 2             | by keyboard. The default login name and password is "admin" Also please note the capital character and       |
| Module 3             | lowercase character.                                                                                         |
| Module 4             |                                                                                                    |
| Module 5             |                                                                                                    |
| Module 6             | Current UserName: admin                                                                                      |
| ► Tuner              | Current Password:                                                                                            |
| ► TS Config          | New UserName:                                                                                                |
| ► Scrambler          |                                                                                                    |
| Modulator            | New F dsswold.                                                                                               |
| ► IP Stream          | Confirm New Password:                                                                                        |
| System               |                                                                                                    |
| ▶ Network            | Apply                                                                                                    |
| ▶ Password           |                                                                                                    |
| Configuration        |                                                                                                    |
| ▶ Firmware           |                                                                                                    |
| Date   Time          |                                                                                                    |
| ► Log                |                                                                                                    |
|                      |                                                                                                    |
|                      |                                                                                                    |
|                      |                                                                                                    |
|                      |                                                                                                    |
|                      |                                                                                                    |
|                      |                                                                                                    |
|                      |                                                                                                    |
|                      |                                                                                                    |
|                      |                                                                                                    |
|                      |                                                                                                    |
|                      |                                                                                                    |
|                      |                                                                                                    |
|                      |                                                                                                    |

Figure 13

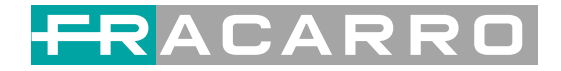

## System → Configuration:

From the menu on left side of the webpage, clicking "Configuration", it will display the

Screen as Figure 14 where to save/restore/factory setting/backup/load your configurations.

| 12in1 Encoder Modulator                                                                                              |             |
|----------------------------------------------------------------------------------------------------|-------------|
| elcome to use Web Manager 2017-03-25 14:10:03 [ F                                                                    | N 中文][Exit] |
|                                                                                                    |             |
| Summary                                                                                                    |             |
| ► Status                                                                                                    |             |
| Parameters                                                                                                    |             |
| Module 1     Save Restore Factory Set Backup Load                                                                    |             |
| Module 2                                                                                                    |             |
| Module 3                                                                                                    |             |
| Module 4 When you change the parameter.you shoud save configuration ,otherwise the new configuration will lost after |             |
| ▶ Module 5 reboot.                                                                                                   |             |
| Module 6                                                                                                    |             |
| ▶ Tuner                                                                                                    |             |
| ► TS Config                                                                                                    |             |
| Sava config                                                                                                    |             |
| ► Modulator                                                                                                    |             |
| ► IP Stream                                                                                                    |             |
| System                                                                                                    |             |
| ▶ Network                                                                                                    |             |
| ▶ Password                                                                                                    |             |
| ► Configuration                                                                                                    |             |
| ▶ Firmware                                                                                                    |             |
| ▶ Date   Time                                                                                                    |             |
| ▶ Log                                                                                                    |             |
|                                                                                                    |             |
|                                                                                                    |             |
|                                                                                                    |             |
|                                                                                                    |             |
|                                                                                                    |             |
|                                                                                                    |             |
|                                                                                                    |             |
|                                                                                                    |             |
|                                                                                                    |             |
|                                                                                                    |             |
|                                                                                                    |             |
|                                                                                                    |             |
|                                                                                                    |             |

Figure 14

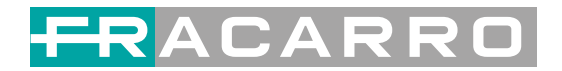

## System → Firmware:

From the menu on left side of the webpage, clicking "Firmware", it will display the

screen as Figure 15 where to update firmware for the modulator.

| 12in1 Encoder N         | /lodulator                                                                                                    |
|-------------------------|----------------------------------------------------------------------------------------------------|
| welcome to use Web Mana | 2017-03-25 14:10:10 [EN]中文] [Exil                                                                                                    |
| Summary                 |                                                                                                    |
| ▶ Status                | FIRMWARE                                                                                                    |
| Deservation             |                                                                                                    |
| Farameters              |                                                                                                    |
| Module 1                | warning:                                                                                                    |
| Module 2                | <ul> <li>Opgrade inimiwale solitiwale and hardwale () to get new uncount please choose the right inmiwale to<br/>ungrade to solitize a wropp file the device may not work.</li> </ul> |
| Module 3                | apprate in you due a wrong include each of may not wronk.                                                                                                    |
| Module 4                | <ol> <li>After upgrade you must rebot device manually.</li> </ol>                                                                                                    |
| Module 5                |                                                                                                    |
| Module 6                |                                                                                                    |
| ► Tuner                 |                                                                                                    |
| ► TS Config             | Current Software Version: 1.03 Build 155.00 Mar 24 2017                                                                                                    |
| Scrambler               | Current Hardware Version: 1 280.0.0                                                                                                    |
| Modulator               |                                                                                                    |
| ► IP Stream             | File: 浏览 未选择文件。                                                                                                    |
| System                  |                                                                                                    |
| ▶ Network               | Upgrabe                                                                                                    |
| ▶ Password              |                                                                                                    |
| Configuration           |                                                                                                    |
| ► Firmware              |                                                                                                    |
| Date   Time             |                                                                                                    |
| ► Log                   |                                                                                                    |
|                         |                                                                                                    |
|                         |                                                                                                    |
|                         |                                                                                                    |
|                         |                                                                                                    |
|                         |                                                                                                    |
|                         |                                                                                                    |
|                         |                                                                                                    |
|                         |                                                                                                    |
|                         |                                                                                                    |
|                         |                                                                                                    |
|                         |                                                                                                    |
|                         |                                                                                                    |
|                         |                                                                                                    |
|                         |                                                                                                    |

Figure 15

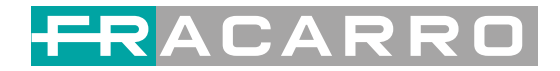

## System→ Date/Time:

From the menu on left side of the webpage, clicking "Date/Time", it will display the

screen as Figure 16 where to set date and time for the device.

| 2in1 Encoder N                    | lodulator     |                                              |
|-----------------------------------|---------------|----------------------------------------------|
| welcome to use V                  |               | 2017-03-25 14:10:22 [EN 中文][E                |
| Summary  Status                   | DATE   TIME   |                                              |
| Parameters                        |               |                                              |
| Module 1                          |               | 1970-01-01 00:22:10                          |
| Module 2                          | Timezone:     | (GMT) Greenwich Mean Time, Dublin, Edinburgh |
| Module 3                          | NTP Server 1: |                                              |
| Module 4                          | NTD Canvar 2  |                                              |
| Module 5                          | NTP Server 2: |                                              |
| Module 6                          | NTP Server 3: |                                              |
| ▶ Tuner                           | NTP Server 4: |                                              |
| ► TS Config                       | NTP Server 5: |                                              |
| Scrambler                         |               |                                              |
| ▶ Modulator                       |               | Col Timerous Col NTC Unders from humans      |
| ► IP Stream                       |               | det rimezone                                 |
| System  Network  Password         |               |                                              |
| <ul> <li>Configuration</li> </ul> |               |                                              |
| ▶ Firmware                        |               |                                              |
| Date   Time                       |               |                                              |
| ► Log                             |               |                                              |
|                                   |               |                                              |
|                                   |               |                                              |
|                                   |               |                                              |
|                                   |               |                                              |
|                                   |               |                                              |
|                                   |               |                                              |
|                                   |               |                                              |
|                                   |               |                                              |
|                                   |               |                                              |
|                                   |               |                                              |
|                                   |               |                                              |
|                                   |               |                                              |

Figure 16

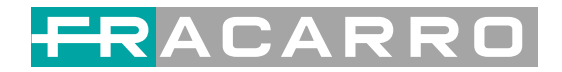

## System→ Log:

From the menu on left side of the webpage, clicking "Log", it will display the log

interface as Figure 17 where to check or export the Kernel/System log.

| n1 Encoder Moc    | lulator                                                                                                    |
|-------------------|----------------------------------------------------------------------------------------------------|
| ise Web Managemer | 2017-03-25 14:10:30 <b>[EN]</b>                                                                                                    |
| mmary             |                                                                                                    |
| Status            | LOG                                                                                                    |
| rameters          |                                                                                                    |
| Module 1          | Log Type: Kernel Log M Auto Refresh: 0 M Export Cost of                                                                                                    |
| Module 2          | [ 0.000000] Booting Linux on physical CPU 0x0                                                                                                    |
| Module 3          | <ol> <li>0.000000] Linux version 3.19.0-xilinx (root@localhost.localdomain) (gcc version 4.9.1 (Sourcery CodeBench Lite</li> </ol>                                                                                                    |
| Module 4          | U.UUUUUUU CPU: ARMV/ Processor [413fcU90] revision U (ARMV/), cr=18c538/d                                                                                                    |
| Module 5          | L 0.0000001 Machine model way and 2000                                                                                                    |
| Module 6          | O. DODODOLI mar Elestred I Mill at IV/04800000                                                                                                    |
| Tuner             | Obodobaj ema intera to interactoria da desta desta de |
| TS Config         | 0.000000) On node 0 totalpages: 65536                                                                                                    |
| Scrambler         | 0.000000] free area init node: node 0, pgdat 40596180, node mem map 4fdf0000                                                                                                    |
| Modulator         | [ 0.000000] Normal zone: 512 pages used for memmap                                                                                                    |
| IP Stream         | [ 0.000000] Normal zone: 0 pages reserved                                                                                                    |
|                   | 0.000000] Normal zone: 65536 pages, LIFO batch:15                                                                                                    |
| stem              | 0.000000] PERCPU: Embedded 9 pages/cpu @4fdd3000 s8128 r8192 d20544 u36864                                                                                                    |
| Network           | U.UUUUUUU pcpu-alloc: \$8128 r8192 d20544 u36864 alloc=9*4096                                                                                                    |
| Password          | 0.0000000 Ruitt Zapeliste Zapeliste zape grder mobility grouping op. Tatal pages: 65024                                                                                                    |
| Configuration     | 0.0000001 Vernel command line: consetue 11520 roots/devices warkunint/                                                                                                    |
| Firmware          | 0.0000001 inc. buf len individual max cui contribution: 131072 bytes                                                                                                    |
| Date   Time       | 0.0000001 log buf len total cpu, extra contributions: 131072 bytes                                                                                                    |
| Log               | 0.000000] log_but_len min size: 131072 bytes                                                                                                    |
|                   | [ 0.000000] log_buf_len: 262144 bytes                                                                                                    |
|                   | [ 0.000000] early log buf free: 129664(98%)                                                                                                    |
|                   | 0.000000] PID hash table entries: 1024 (order: 0, 4096 bytes)                                                                                                    |
|                   | 0.000000] Dentry cache hash table entries: 32768 (order: 5, 131072 bytes)                                                                                                    |
|                   | 0.000000] Inode-cache hash table entries: 16384 (order: 4,65536 bytes)                                                                                                    |
|                   | U.UUUUUUU memory. 2283b8/0262144K available (3790K kernel code, 219K rwdata, 1488K rodata, 192K init, 291                                                                                                    |
|                   |                                                                                                    |
|                   |                                                                                                    |
|                   | ( 0.000001 ymalloc: 0x50800000 - 0xff000000 (2792 MB)                                                                                                    |
|                   | 0.000000] lowmem : 0x40000000 - 0x50000000 ( 256 MB)                                                                                                    |
|                   | 0.000000] pkmap : 0x3fe00000 - 0x40000000 ( 2 MB)                                                                                                    |
|                   | [ 0.000000] modules : Dx3f000000 - Dx3fe00000 ( 14 MB)                                                                                                    |
|                   | [ 0.000000] text: 0x40008000 - 0x4052fa98 (5279 kB)                                                                                                    |

Figure 17

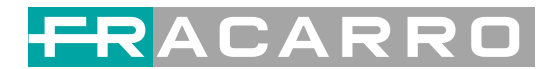

## **Chapter 4 Troubleshooting**

For guarantee the products' quality, reliability and stability. All Fracarro products have been passed the testing and inspection before ship out factory. The testing and inspection scheme already covers all the Optical, Electronic and Mechanical criteria which have been published by Fracarro. To prevent potential hazard, please strictly follow the operation conditions.

#### **Prevention Measure**

- > Installing the device at the place in which environment temperature between 0 to
- 45 °C

Making sure good ventilation for the heatsink on the rear panel and other heatsink

bores if necessary

> Checking the input AC within the power supply working range and the connection

is correct before switching on device

- > Checking the RF output level varies within tolerant range if it is necessary
- Checking all signal cables have been properly connected
- > Frequently switching on/off device is prohibited; the interval between every

switching on/off must greater than 10 seconds.

#### Conditions need to unplug power cord

- Power cord or socket damaged.
- > Any liquid flowed into device.
- Any stuff causes circuit short
- Device in damp environment
- Device was suffered from physical damage
- Longtime idle.
- After switching on and restoring to factory setting, device still cannot work properly.
- Maintenance needed

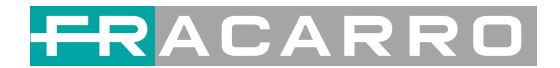

# **Chapter 5 Packing List**

| SIG7412 T MPEG2 Encoder Modulator   | 1 pcs |
|-------------------------------------|-------|
| User Manual                         | 1 pcs |
| CVBS Cables                         | 4 pcs |
| Power Cord                          | 1pcs  |
| SCART $\rightarrow$ 3 X RCA ADAPTER | 12pcs |

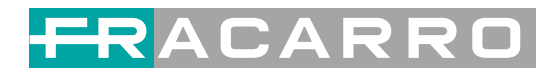

## Informazioni su questo manuale

#### Destinatari

Questo manuale utente è stato scritto per aiutare le persone che devono utilizzare, integrare e installare il prodotto. Alcuni capitoli richiedono alcune conoscenze preliminari in elettronica e in particolare nelle tecnologie e negli standard di trasmissione.

#### Esclusione di responsabilità

Nessuna parte di questo documento può essere riprodotta in qualsiasi forma senza il permesso scritto del proprietario del copyright.

I contenuti di questo documento sono soggetti a revisione senza preavviso a causa dei continui progressi nella metodologia, nella progettazione e nella produzione. Fracarro non avrà alcuna responsabilità per eventuali errori o danni di qualsiasi tipo derivanti dall'uso di questo documento.

#### Avviso di copia

Questo documento include alcune informazioni riservate. Il suo utilizzo è limitato ai proprietari del prodotto. Non può essere copiato, modificato o tradotto in un'altra lingua senza previa autorizzazione scritta.

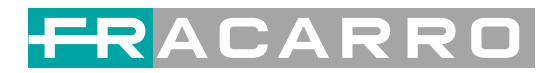

# Indice

| Informazioni su questo manuale             | 29 |
|--------------------------------------------|----|
| Capitolo 1 Introduzione                    | 31 |
| 1.1 Panoramica del prodotto                |    |
| 1.2 Caratteristiche principali             |    |
| 1.3 Specifiche                             |    |
| 1.4 Flow Chart principale                  |    |
| 1.5 Aspetto e Descrizione                  |    |
| Capitolo 2 Guida all'installazione         | 35 |
| 2.1 AVVERTENZE PER LA SICUREZZA            |    |
| 2.2 Avvertenze per l'installazione         |    |
| 2.3 Avvertenze generali                    |    |
| 2.4 CONFORMITA' ALLE DIRETTIVE EUROPEE     |    |
| Capitolo 3 Interfaccia WEB NMS             | 37 |
| 3.1 Accesso all'Interfaccia WEB            |    |
| 3.2 Operazioni sul modulatore dell'Encoder |    |
| Capitolo 4 Ricerca guasti                  | 54 |
| Capitolo 5 Contenuto della confezione      | 55 |

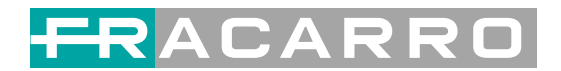

# **Capitolo 1 Introduzione**

### **1.1 Panoramica del prodotto**

L'encoder 12 in 1 SIG7412 T MPEG2 è un prodotto Fracarro che integra la codifica MPEG2, il Multiplexing e la modulazione in DVB-T.

Supporta 12 ingressi CVBS. Ha una uscita RF DVB-T, con 4 MUX adiacenti (50MHz~960MHz), e la porta di uscita Data1 (GE) per gestire 4 MPTS in uscita.

Queste caratteristiche rendono il prodotto ideale per piccoli sistemi di testata CATV in contesti Hospitality, che necessitano di mantenere inalterati gli impianti TV esistenti, o di aggiornarne i contenuti.

### 1.2 Caratteristiche principali

- 12 ingressi A/V con codifica MPEG2 .
- MPEG1 Layer II, AC3(2.0) codifica audio e supporto per la regolazione guadagno audio
- Multiplexing di 4 gruppi in 4 portanti DVBT RF in uscita
- Supporta IP (solo MPTS , solo dalla porta DATA1 ) in uscita su UDP e RTP
- Supporta la funzione"Null PKT Filter"
- Ottime prestazioni in uscita, con MER ≥40dB
- Supporta PID remapping
- Supporta regolazione fine PCR
- Supporta editing e inserimento PSI/SI
- Controllo via Interfaccia web, eventuali aggiornamenti via web

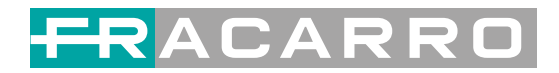

## 1.3 Specifiche

| Ingressi             | 12 ingressi CVBS , in       | terfaccia RCA                                                                                                    |
|----------------------|-----------------------------|----------------------------------------------------------------------------------------------------|
|                      | Risoluzioni                 | 720×480_60i, 544×480_60i, 352×480_60i<br>352×120_60i,320×120_60i,176×120_60i, 176×120_60i<br>720×576_50i,704×576_50i,640×576_50i, 352×288_50i<br>320×288_50i, 176×288_50i, 176×144_50i |
| Video                | Codifica                    | MPEG2                                                                                                    |
|                      | Bitrate                     | 0.5Mbps~8Mbps each channel                                                                                                    |
|                      | Controllo Rate              | CBR                                                                                                    |
|                      | Struttura GOP               | IBBP                                                                                                    |
|                      | Preimpostazioni<br>Avanzate | Deinterlacciamento, riduzione rumore                                                                                                    |
|                      | Codifica                    | MPEG1 Layer 2, AC3 (2.0)                                                                                                    |
| Audio                | Freq. campionamento         | 48KHz                                                                                                    |
|                      | Risoluzione                 | 12bit                                                                                                    |
|                      | Bitrate                     | 64Kbps,128Kbps,192kbps,256kbps,320kbps,384kbps each channel                                                                                                    |
|                      | Remapping PID<br>massimo    | 180 input per canale                                                                                                    |
| Multiplexing         |                             | PID remapping ( automatico o manuale)                                                                                                    |
|                      | Funzioni                    | Regolazione fine PCR                                                                                                    |
|                      | -                           | Generazione automatica tabella PSI/ SI                                                                                                    |
| DVB-T<br>Modulazione | Standard                    | EN300744                                                                                                    |
|                      | Modalità FFT                | 2К                                                                                                    |
|                      | Larghezza di banda          | 6M,7M,8M                                                                                                    |

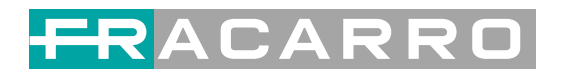

|                                                                                                    |                                     | Costellazione           | QPSK, 16QAM, 64QAM                                                                                                    |  |  |  |  |
|----------------------------------------------------------------------------------------------------|-------------------------------------|-------------------------|----------------------------------------------------------------------------------------------------|--|--|--|--|
|                                                                                                    |                                     | Intervallo di guard     | ia 1/4, 1/8, 1/16, 1/32                                                                                                    |  |  |  |  |
|                                                                                                    |                                     | FEC                     | 1/2, 2/3, 3/4, 5/6, 7/8                                                                                                    |  |  |  |  |
|                                                                                                    |                                     | MER                     | ≥42 dB                                                                                                    |  |  |  |  |
|                                                                                                    |                                     | Frequenza RF            | 50~960MHz, 1KHz step                                                                                                    |  |  |  |  |
|                                                                                                    |                                     | Uscita RF               | 4 RF COFDM DVBT (4 portanti combinate)                                                                                                    |  |  |  |  |
|                                                                                                    |                                     | Livello uscita RF       | 28~ 3 dBm (77~97 dbµV), 0.1db regolazione                                                                                                    |  |  |  |  |
|                                                                                                    |                                     | Standard                | SolutionQLOR, DQLM, OQLMntervallo di guardia1/4, 1/8, 1/16, 1/32FEC1/2, 2/3, 3/4, 5/6, 7/8 $\mbox{MER}$ $\geq 42$ dB $\mbox{Frequenza RF}$ 50~960MHz, 1KHz stepJscita RF4 RF COFDM DVBT (4 portanti combinate).ivello uscita RF28~ 3 dBm (77~97 dbµV), 0.1db regolazioneStandardEN300744ipo F )DP/RTPDDP/RTP100M BaseT Ethernet interfacciasoftware via EthernetPxA)482mm×410mm×44mmivo8kg0~45 °C (T di lavoro); 20~80 °C (Stoccaggio)tentazioneAC 110V± 10%, 50/60Hz, AC 220 ± 10%, 50/60Hzno20WSIG7412 T MPEG2 |  |  |  |  |
|                                                                                                    | RF (connettor                       | e tipo F )              |                                                                                                    |  |  |  |  |
| Uscita Stream 4 u                                                                                                    | 4 uscite IP su                      | UDP/RTP                 |                                                                                                    |  |  |  |  |
|                                                                                                    | 1*1000M ed 1                        | *100M BaseT Ethe        | rnet interfaccia                                                                                                    |  |  |  |  |
|                                                                                                    | Network mana                        | agement(WEB)            |                                                                                                    |  |  |  |  |
| Uscita Stream         RF (c.           4 usci         1*100           1*100         Network           Funzioni di sistema         Lingu           Aggio         Dime           Peso a         Peso a | Lingue: Chine                       | Lingue: Chinese.Inglese |                                                                                                    |  |  |  |  |
| Funzioni di sistema                                                                                                    | Aggiornamento software via Ethernet |                         |                                                                                                    |  |  |  |  |
| Uscita Stream  Funzioni di sistema Varie Nome Prodotto                                                                                                    | Dimensioni (I                       | L×P×A) 4                | 482mm×410mm×44mm                                                                                                    |  |  |  |  |
|                                                                                                    | Peso approsin                       | nativo 8                | 3kg                                                                                                    |  |  |  |  |
| Varie                                                                                                    | Temperature                         | (                       | )~45°C(T di lavoro); 20~80°C (Stoccaggio)                                                                                                    |  |  |  |  |
|                                                                                                    | Requisiti di al                     | imentazione A           | AC 110V± 10%, 50/60Hz, AC 220 ± 10%, 50/60Hz                                                                                                    |  |  |  |  |
|                                                                                                    | Consumo mas                         | simo 2                  | 20W                                                                                                    |  |  |  |  |
| Nome Prodotto                                                                                                    |                                     |                         | SIG7412 T MPEG2                                                                                                    |  |  |  |  |
| Codice Prodotto                                                                                                    |                                     |                         | 287610                                                                                                    |  |  |  |  |
| 1                                                                                                    | 1                                   |                         |                                                                                                    |  |  |  |  |

## **1.4 Flow Chart principale**

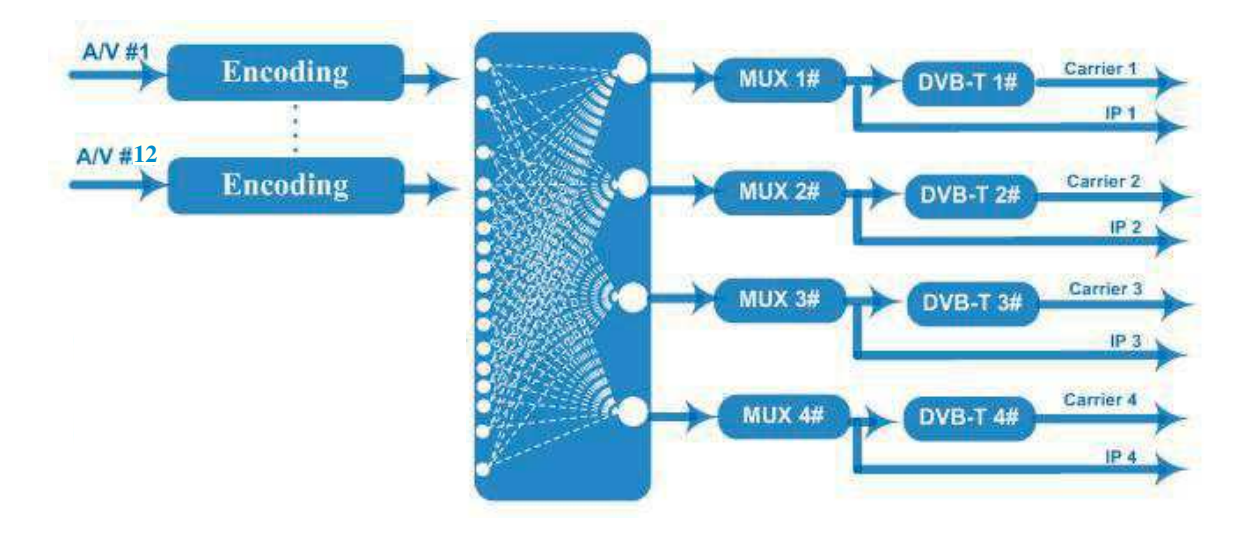

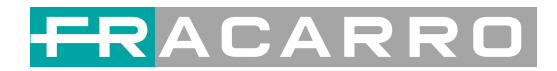

## **1.5 Aspetto e Descrizione**

Immagini del pannello frontale e posteriore

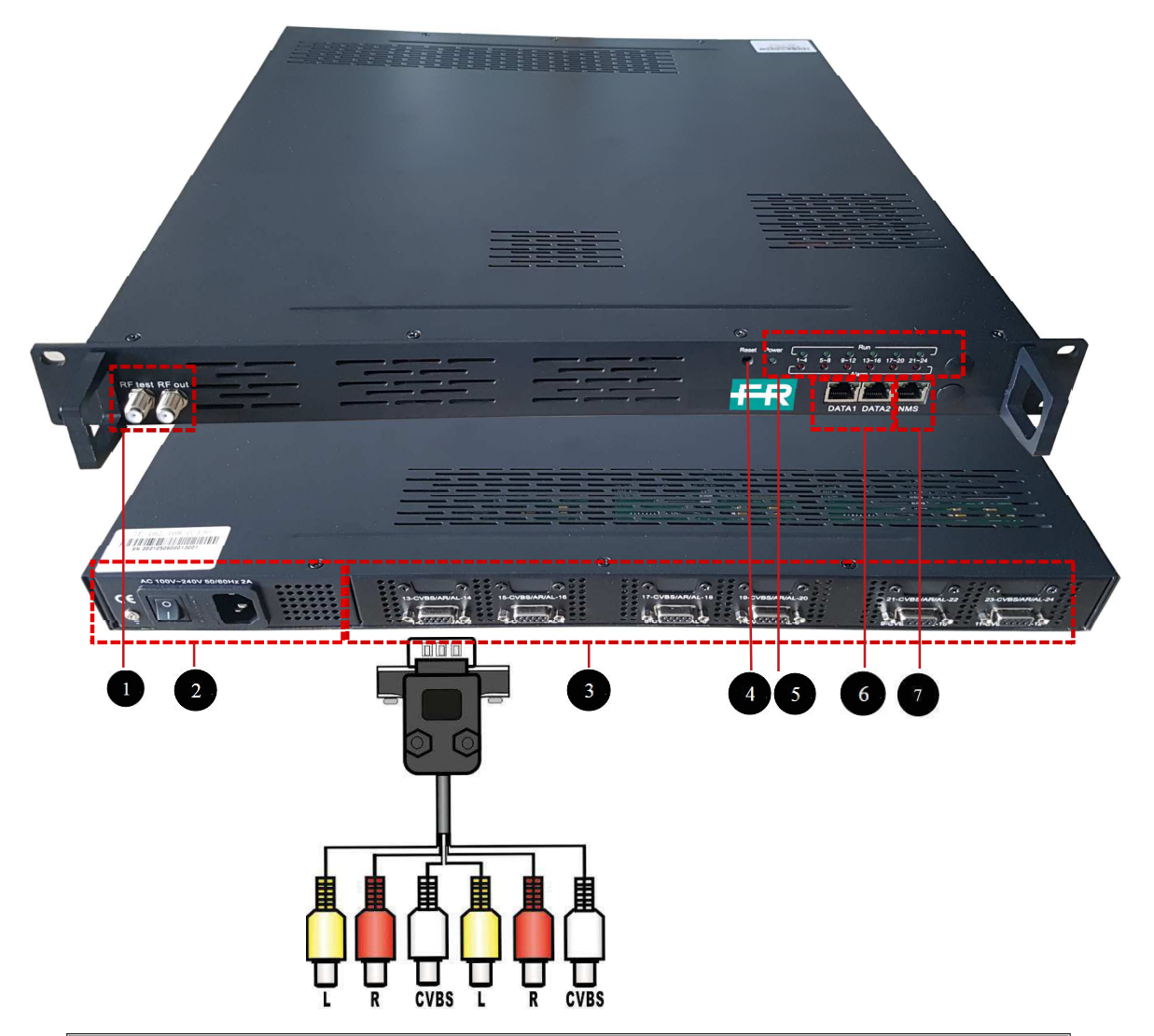

| 1 | connettori RF test ed RF out                    |
|---|-------------------------------------------------|
| 2 | Ingresso Alimenzione e connettore messa a terra |
| 3 | 12 ingressi CVBS (da Q9 a RCA)                  |
| 4 | Tastino Reset/Indicatore Data Port              |
| 5 | Led di funzionamento                            |
| 6 | Porte DATA 1/2 (Per IP stream input/output)     |
|   |                                                 |
| 7 | NMS                                             |

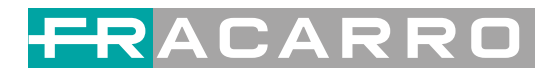

# Capitolo 2 Guida all'installazione

## 2.1 AVVERTENZE PER LA SICUREZZA

L'installazione del prodotto deve essere eseguita da personale qualificato in conformità alle leggi e normative locali sulla sicurezza. Fracarro Radioindustrie di conseguenza è esonerata da qualsivoglia responsabilità civile o penale conseguente a violazioni delle norme giuridiche vigenti in materia e derivanti dall'uso improprio del prodotto da parte dell'installatore, dell'utilizzatore o di terzi.

L'installazione del prodotto deve essere eseguita secondo le indicazioni di installazione fornite, al fine di preservare l'operatore da eventuali incidenti e il prodotto da eventuali danneggiamenti.

Non aprire il contenitore del prodotto, parti a tensione pericolosa possono risultare accessibili all'apertura dell'involucro.

### 2.2 Avvertenze per l'installazione

- Il prodotto non deve essere esposto a gocciolamento o a spruzzi d'acqua e va pertanto installato in un ambiente asciutto, all'interno di edifici.
- Umidità e gocce di condensa potrebbero danneggiare il prodotto.
- In caso di condensa, prima di utilizzare il prodotto, attendere che sia completamente asciutto.
- Maneggiare con cura. Urti impropri potrebbero danneggiare il prodotto.
- Lasciare spazio attorno al prodotto per garantire una ventilazione sufficiente.
- L'eccessiva temperatura di lavoro e/o un eccessivo riscaldamento possono compromettere il funzionamento e la durata del prodotto.
- Non installare il prodotto sopra o vicino a fonti di calore o in luoghi polverosi o dove potrebbe venire a contatto con sostanze corrosive.
- In caso di montaggio a muro utilizzare tasselli ad espansione adeguati alle caratteristiche del supporto di fissaggio. La parete ed il sistema di fissaggio devono essere in grado di sostenere almeno 4 volte il peso dell'apparecchiatura.
- Attenzione: per evitare di ferirsi, questo apparecchio deve essere assicurato alla parete/pavimento secondo le istruzioni di installazione.
- Per "APPARECCHIATURE INSTALLATE PERMANENTEMENTE", un dispositivo di sezionamento facilmente accessibile deve essere incorporato all'esterno dell'apparecchiatura; per "APPARECCHIATURE CON SPINA DI CORRENTE", la presa deve essere installata vicino all'apparecchiatura ed essere facilmente accessibile.
- Il prodotto deve essere collegato all'elettrodo di terra dell'impianto d'antenna conformemente alla norma EN 60728-11. La vite predisposta per tale scopo è contrassegnata con il simbolo

Si raccomanda di attenersi alle disposizioni della norma EN 60728-11 e di collegare tale vite al nodo di terra principale dell'impianto (non collegarsi a punti intermedi).

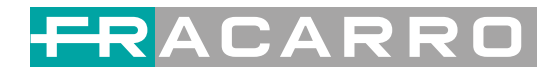

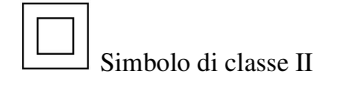

\_\_\_\_ Simbolo di terra dell'impianto d'antenna

### 2.3 Avvertenze generali

In caso di guasto non tentate di riparare il prodotto altrimenti la garanzia non sarà più valida. Utilizzare esclusivamente l'alimentatore fornito in dotazione con il prodotto. Le informazioni riportate in questo manuale sono state compilate con cura, tuttavia Fracarro Radioindustrie S.r.l. si riserva il diritto di apportare in ogni momento e senza preavviso, miglioramenti e/o modifiche ai prodotti descritti nel presente manuale. Consultare il sito www.fracarro.com per le condizioni di assistenza e garanzia.

## 2.4 CONFORMITA' ALLE DIRETTIVE EUROPEE

Fracarro dichiara che il prodotto è conforme alle direttive 2014/30/UE, 2014/35/UE e 2011/65/UE. Il testo completo della dichiarazione di conformità UE è disponibile al seguente indirizzo internet ce.fracarro.com

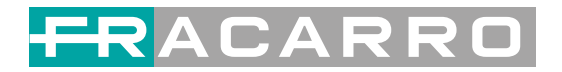

# **Capitolo 3 Interfaccia WEB NMS**

Il prodotto può essere configurato basicamente dai tasti frontali. La programmazione completa si effettua via interfaccia WEB NMS sull'apposita porta.

Verificare che l'indirizzo IP del PC sia diverso dall'indirizzo IP del prodotto, in caso contrario modificarlo per evitare un conflitto IP.

### 3.1 Accesso all'Interfaccia WEB

L'indirizzo IP predefinito del prodotto è 192.168.0.136. (È possibile modificarlo anche tramite tastiera frontale). Collegare il PC (Personal Computer) ed il prodotto con un cavo di rete ed utilizzare il comando ping dal Prompt dei comandi per verificare che siano sulla stessa sottorete.

Se ad esempio l'indirizzo IP del PC è 192.168.99.252, modificarlo in

192.168.0.xxx (xxx deve essere compreso tra 1 e 254, eccetto 136 per evitare conflitti IP).

Utilizzare un qualunque WEB browser e digitare sulla barra degli indirizzi l'IP del prodotto, quindi premere Invio.

Comparirà la schermata di accesso di figura 1, digitare Username e password di accesso (di fabbrica "admin" per entrambe), quindi premere "LOGIN" per accedere al menu di programmazione.

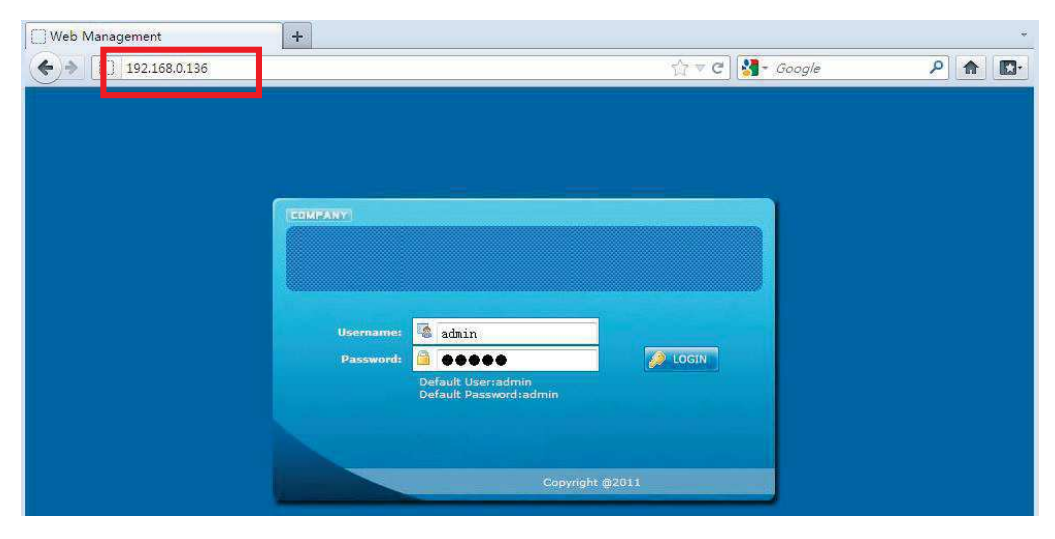

Figura 1

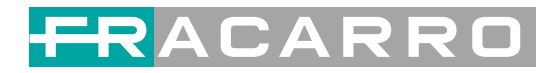

### 3.2 Operazioni sul modulatore dell'Encoder

### Status

Quando si accede al menu di programmazione, compare la schermata di Figura 2.

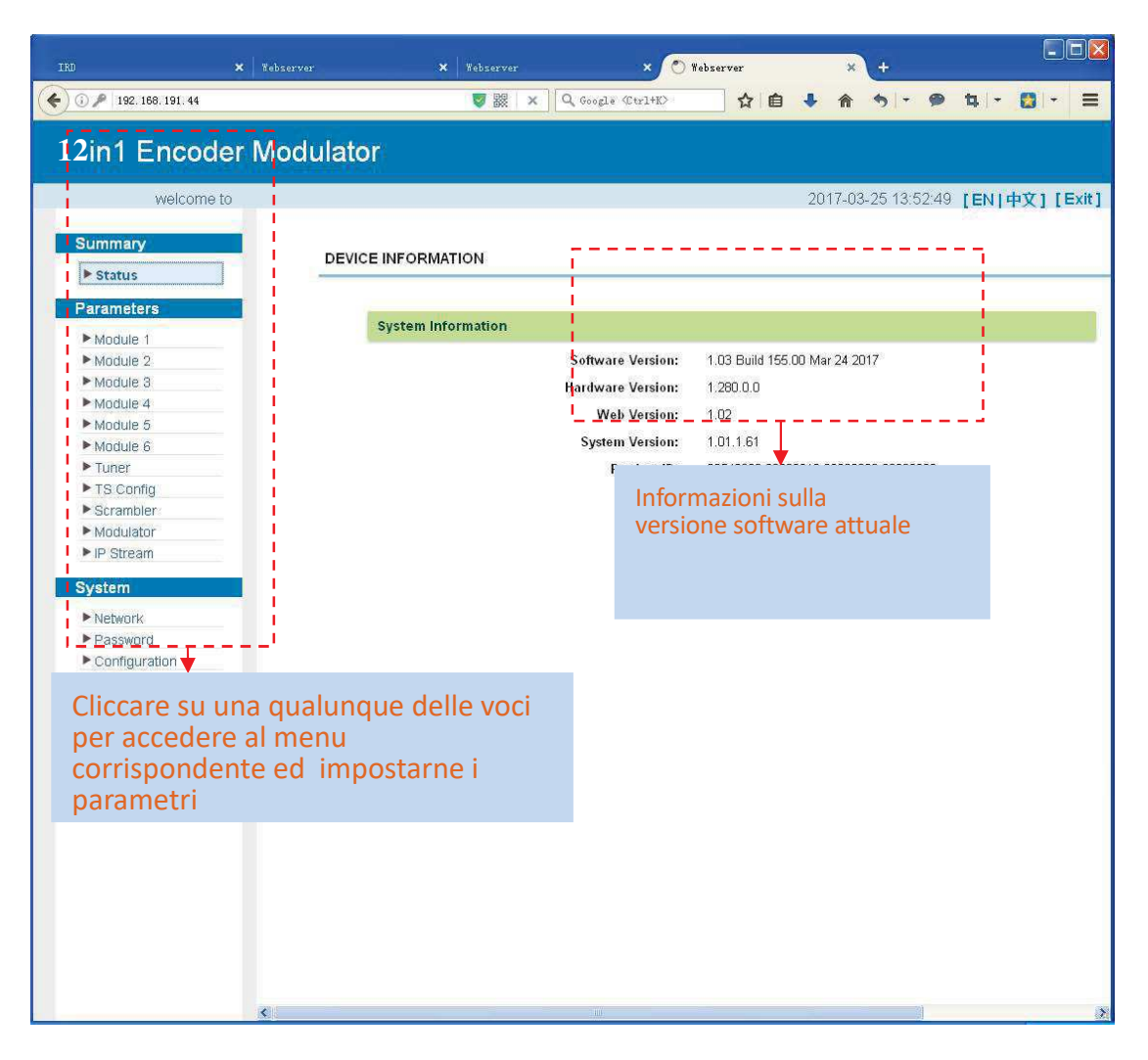

Figura 2

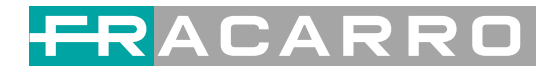

### Parametri → Module 1

Il prodotto gestisce fino a 12 ingressi CVBS. Dal menu di sinistra, cliccando "**Module 1**", vengono mostrate le impostazioni di ciascun canale di codifica, come in Figura 3.

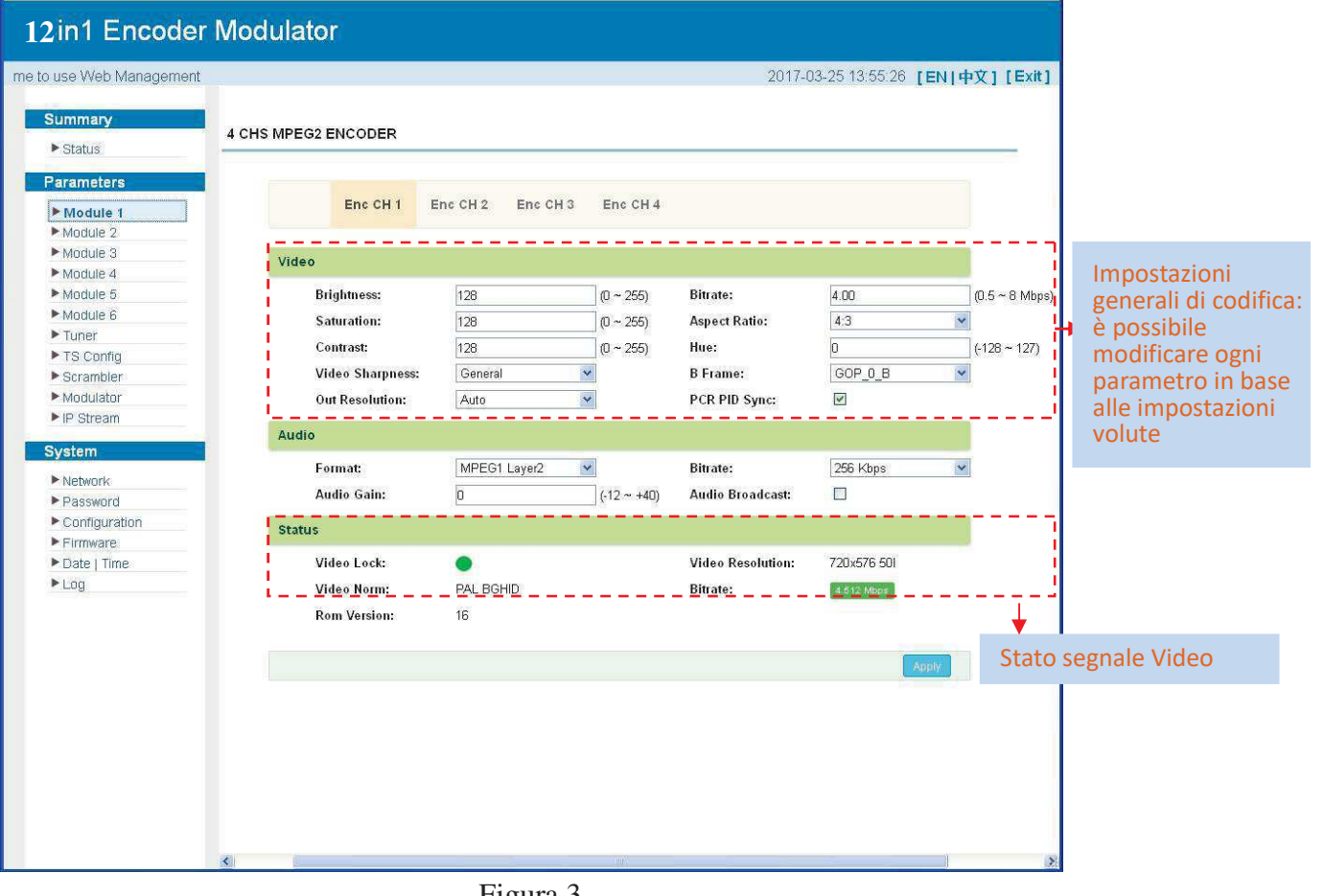

Figura 3

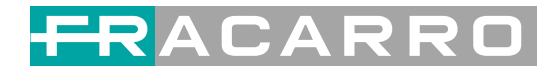

## Parametri → Tuner:

Dal menu di sinistra, cliccando su "**Tuner**", viene visualizzato il menu di configurazione dei parametri di ingresso del Tuner 1, come in Figura 4.

| Welcome to use  |          |                                                |                                          |               | 2017-03-23 14:00:01 [EN | ( #X] [5/ |
|-----------------|----------|------------------------------------------------|------------------------------------------|---------------|-------------------------|-----------|
| Summary Status  | TUNER CO | ONFIGURATION                                   |                                          |               |                         |           |
| Parameters      | 9        | Tupor                                          | TELOOK                                   | Signal        | Param                   | Action    |
| Module 1        |          | iunei                                          | 13 LUCK                                  | Signal        | Faran                   | Actio     |
| Module 2        |          |                                                | Constant and a second                    | Quality: 36%  | Frequency: 320.000 M    |           |
| Module 3        | 1        | DVBC                                           | 22.632 Mbps                              | Strength:     | Symbolrate: 6875 K      | Edit      |
| Module 4        |          |                                                |                                          | Sacingar.     | Constellation: 256 QAM  | /         |
| Module 5        |          |                                                |                                          |               |                         |           |
| Module 6        |          |                                                |                                          |               |                         |           |
| ▶ Tuner         |          |                                                |                                          |               |                         |           |
| TS Config       |          | (1<br>(2)(2)(2)(2)(2)(2)(2)(2)(2)(2)(2)(2)(2)( | 10-10-10-10-10-10-10-10-10-10-10-10-10-1 |               |                         |           |
| Scrambler       |          | CH 1                                           | Config                                   |               | ~                       |           |
| Modulator       |          | -                                              |                                          |               |                         |           |
| P IP Stream     |          |                                                |                                          |               |                         |           |
| System          |          |                                                | Frequency.                               | 320.000 MHz   |                         |           |
| ▶ Network       |          |                                                | Symbolrate:                              | 6875 Ksps     |                         |           |
| ▶ Password      |          |                                                | Constellation                            | 256 OAM       |                         |           |
| ► Configuration |          |                                                | Constantion.                             |               |                         |           |
| ▶ Firmware      |          |                                                | Standard.                                | [J.83A(DVB-C) |                         |           |
| Date   Time     |          |                                                |                                          |               |                         |           |
| ► Log           |          | -                                              |                                          |               |                         |           |
|                 |          |                                                |                                          |               | Apply Close             |           |
|                 |          |                                                |                                          |               |                         |           |
|                 |          |                                                |                                          |               |                         |           |
|                 |          |                                                |                                          |               |                         |           |
|                 |          |                                                |                                          |               |                         |           |
|                 |          |                                                |                                          |               |                         |           |
|                 |          |                                                |                                          |               |                         |           |
|                 |          |                                                |                                          |               |                         |           |
|                 |          |                                                |                                          |               |                         |           |
|                 |          |                                                |                                          |               |                         |           |

Figura 4

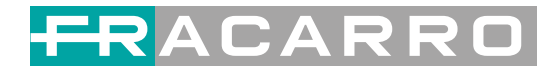

### Parametri → TS Config:

Cliccando su "**TS Config**" viene visualizzato il menu di configurazione dei parametri di sucita del TS

#### ➤ TS Config→Output TS X:

Cliccando su "**Output TS X**", viene visualizzato il menu di configurazione del TS di uscita, come in Figura 5.

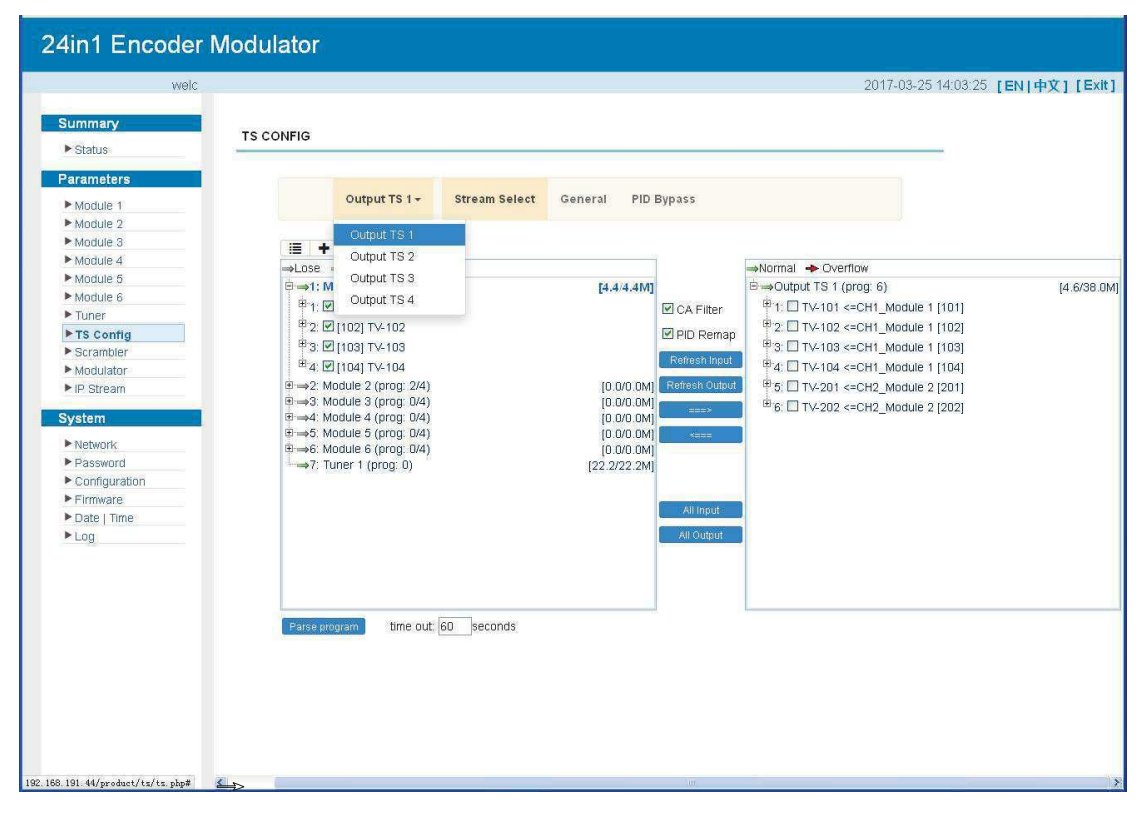

Figura 5

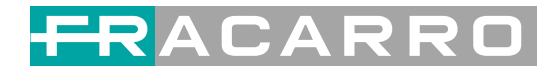

#### ➤ TS Config→Stream select:

Cliccando su "**Stream select**", viene visualizzato il menu di configurazione in cui selezionare i programmi da multiplexare in uscita. E' possibile codificare le informazioni di ogni singolo programma selezionato, come in Figura 6.

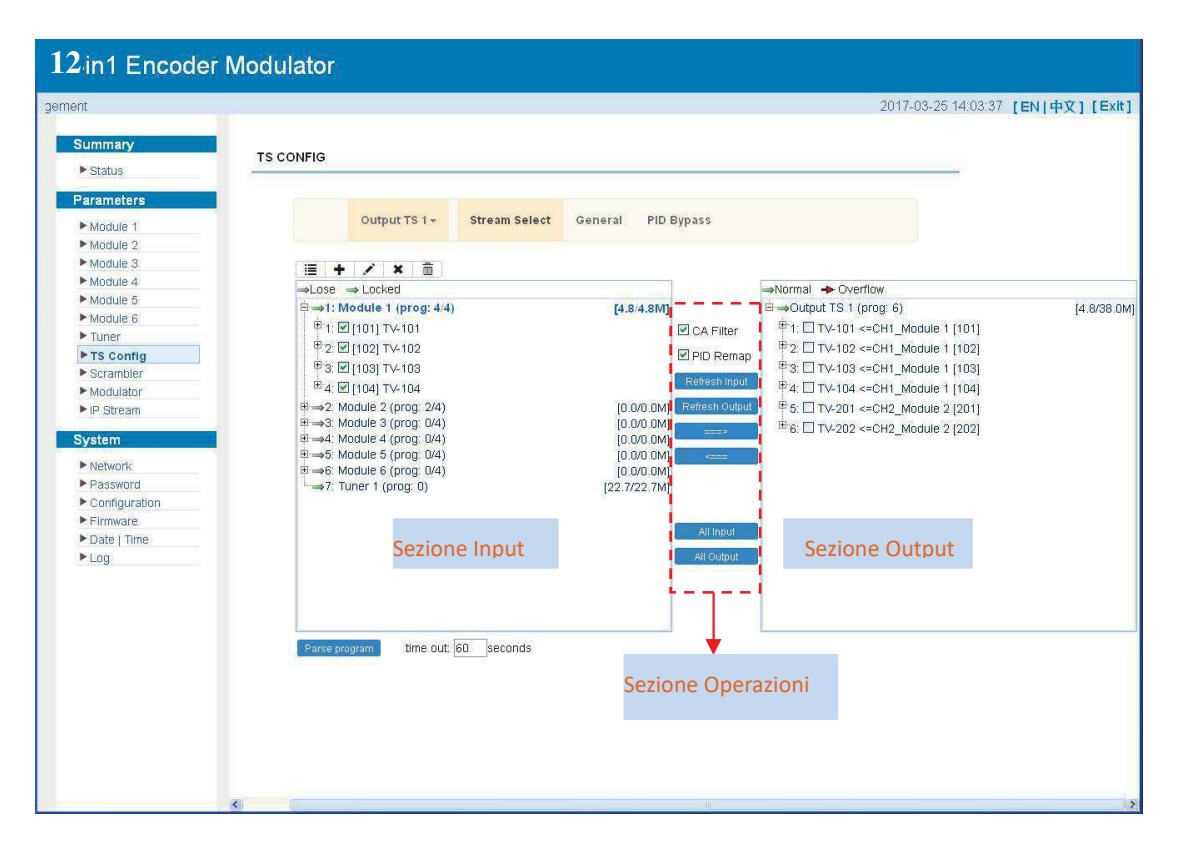

Figura 6

## FRACARRO

Configurare 'Input Area' e 'Output Area' con il menu presente in 'Sezione Operazioni', come di seguito riportato:

### 📝 : Modifica i parametri del programma selezionato in ingresso

🗙 : Cancella il programma selezionato

💼 : Cancella tutti i programmi

→Lose → Locked : Indica se un input IP è agganciato o no, verde indica che l'input IP è agganciato

Normal + Overflow : Indica se c'è un overflow o no sul TS selezionato, rosso indica un

overflow, che richiede di diminuire i programmi aggiunti al TS

CA Filter : Filtra/non filtra le informazioni CA dalla sorgente in ingresso

PidRemap : Abilita/disabilita il PID remapping

Refresh Input Aggiorna le informazioni dei programmi in ingresso

Refresh Output Aggiorna le informazioni dei programmi in uscita

Selezionare un programma da quelli in ingresso e premere questo pulsante per

trasferirlo nel box dei programmi in uscita.

Cancella il programma selezionato dal box di quelli in uscita.

All Input Seleziona tutti i programmi in ingresso

All Output Seleziona tutti i programmi in uscita

Parse program Analizza i programmi time out 60 seconds time out dell'analisi dei programmi in ingresso

#### Modifica informazioni del programma:

Le informazioni del programma multiplexato possono essere modificate selezionandolo nel box 'output'. Per esempio, selezionando <u>1 © CCTV-101=>239.93.0.1.5101</u> compare il menu di figura 7

in cui è possibile modificare le informazioni originali del programma.

| Program Information   |                    |       | [close |
|-----------------------|--------------------|-------|--------|
| Program From Input    | CH1_Module 1 [101] |       |        |
| Service Name          | TV-101             |       |        |
| Program Number.       | 1001               | 1     |        |
| Logic Channel Number. | 1                  | 1     |        |
| Service Type:         | 0x01               | 1     |        |
| Service Provider.     | TV-Provider        | 7     |        |
| PMT Descriptor Tag:   |                    |       |        |
| PMT Descriptor Data:  |                    | (Hex) |        |
| PMT PID:              | 0x0020             | ]     |        |
| PCR PID:              | 0x0021             | 1     |        |
| MPEG-2 Video PID:     | 0x0021             | 1     |        |
| MPEG-1 Audio PID      | 0x0022             |       |        |

Figura 7

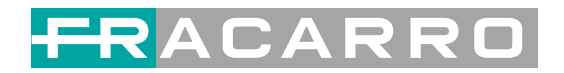

#### > TS Config $\rightarrow$ Generale:

Dal menu TS Config nella parte sinistra della web interface, selezionando"General", viene visualizzato il menu di figura 8, in cui è possibile impostare il tipo di output, abilitare le tabelle PSI/SI in uscita, i parametri NIT /VCT, ed abilitare la correzione PCR, come indicato in Figura 8.

| <b>2</b> in1 Encoder Mod                            | lulator         |                                                                                                    |         |                  |         |                                                                                                    |
|-----------------------------------------------------|-----------------|----------------------------------------------------------------------------------------------------|---------|------------------|---------|----------------------------------------------------------------------------------------------------|
| welcc                                               |                 |                                                                                                    |         |                  | 2017-   | 03-25 14:03:44 【EN   中文 】                                                                                       |
| Summary<br>> Status                                 | TS CONFIG       |                                                                                                    |         |                  |         |                                                                                                    |
| Parameters                                          |                 |                                                                                                    |         |                  |         |                                                                                                    |
| Module 1                                            | Output TS 1 -   | Stream Select                                                                                                    | General | PID Bypass       |         |                                                                                                    |
| Module 2                                            |                 |                                                                                                    | I       |                  |         |                                                                                                    |
| Module 3                                            |                 |                                                                                                    |         |                  |         |                                                                                                    |
| Module 4                                            | Stream          |                                                                                                    |         |                  |         |                                                                                                    |
| Module 5                                            | Output Mode:    | Mux out                                                                                                    |         | PAT Insert:      | V       |                                                                                                    |
| Module 6                                            | SDT Insert      |                                                                                                    |         | BAT Insert:      |         |                                                                                                    |
| ▶ Tuner                                             | CL DAT          |                                                                                                    |         | CAT Locat        |         |                                                                                                    |
| ► TS Config                                         | Shale BAI:      |                                                                                                    |         | CAI insert:      |         |                                                                                                    |
| ▶ Scrambler                                         | PMT Insert:     | ×                                                                                                    |         | TDT Insert:      |         |                                                                                                    |
| ▶ Modulator                                         | TOT Insert:     |                                                                                                    |         | TS ID:           | 1       |                                                                                                    |
| ► IP Stream                                         | ON ID:          | 1                                                                                                    |         | PCR Correct      |         |                                                                                                    |
| System                                              | PCR Speed BW    | 1                                                                                                    | V       | PCR State BW     | 1       | ~                                                                                                    |
|                                                     | DCD Companyate  | 0                                                                                                    |         |                  | <u></u> | NILL OF THE OWNER OF THE OWNER OF THE OWNER OF THE OWNER OF THE OWNER OF THE OWNER OF THE OWNER OF THE OWNER OF |
| Network                                             | P CK Compensate | U                                                                                                    |         |                  |         |                                                                                                    |
| Password     Configuration                          | NIT             |                                                                                                    |         |                  |         |                                                                                                    |
| <ul> <li>Configuration</li> <li>Eirmwara</li> </ul> |                 | (Internet and Internet and Inte |         |                  |         |                                                                                                    |
| ► Date I Time                                       | NIT insert:     | Not insert                                                                                                    |         |                  |         |                                                                                                    |
| ►Log                                                | VCT             |                                                                                                    |         |                  |         |                                                                                                    |
|                                                     | VCT Insert:     |                                                                                                    |         | Modulation Mode: | 4       |                                                                                                    |
|                                                     | IPTV Supe(SPTS) |                                                                                                    |         |                  |         |                                                                                                    |
|                                                     | IDTD ( Serve    | -                                                                                                    |         | C. D.J.J.        | 000     |                                                                                                    |
|                                                     | IP IV Sync:     |                                                                                                    |         | Sync Period:     | 300     | Sec                                                                                                    |
|                                                     |                 |                                                                                                    |         |                  | A       | ppy                                                                                                    |
|                                                     |                 |                                                                                                    |         |                  |         |                                                                                                    |
|                                                     |                 |                                                                                                    |         |                  |         |                                                                                                    |

Figura 8

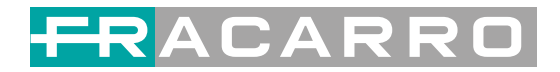

#### > TS Config $\rightarrow$ ID Bypass:

Dal menu TS Config, selezionando "PID Bypass", viene visualizzata l'interfaccia di Figura 9 , dove è possibile selezionare e modificare i PIDs da mandare in uscita. Selezionare il simbolo "+", inserire il numero del programma IP da elaborare, quindi inserire il PID della sorgente IP in ingresso ed il Pid di uscita voluto, quindi cliccare su "set" per confermare.

| Status Parameters Module 1 Module 2 Module 3 Module 5 Module 5 Tuner Frs Config System Network Password Network Password Password Network Password Password  | L Def-Ali |  |
|----------------------------------------------------------------------------------------------------|-----------|--|
| Status  status  status status status status status status status status status status status status status status status status status status status status status status stat | Crei-All  |  |
| Arametérs Modulé 1 Modulé 2 Modulé 3 Modulé 4 Modulé 5 Modulé 6 Tuner Traconfig Scrambler Modulator IPStream  Setem  Network Password                                                                                                    | Cieran    |  |
| Module 1<br>Module 2<br>Module 3<br>Module 4<br>Module 6<br>Tuner<br>Trs Config<br>Scrambler<br>Modulator<br>Pistream<br>Streambler<br>Network<br>Password                                                                                                    | Dei-All   |  |
| Module 2<br>Module 3<br>Module 3<br>Module 4<br>Module 6<br>Tuner<br>T <b>S config</b><br>Scrambler<br>Modulator<br>PI Stream<br>Stem                                                                                                    | DeFAil    |  |
| Module 3<br>Module 4<br>Module 6<br>Module 6<br>Tuner<br>Ts Config<br>Scrambler<br>Modulator<br>IP Stream<br>stem<br>Network<br>Password                                                                                                    | te Cielan |  |
| Index     Index     Input Plabox     Output Plabox       Module 6       Module 6       Tuner       TS Config       Scrambler       Modulator       IP Stream                                                                                                    | Del-Ali   |  |
| Module 5         1         Imm           Module 6         1         Imm           Tuner         TS Config         Stantian           Scrambler         Modulator         IP           Modulator         IP         Strambler           Modulator         IP         Strambler           Network         Password         Imm                                                                                                    | Del-Ali   |  |
| Module 6<br>Tuner<br>TS config<br>Scrambler<br>Modulator<br>IP Stream<br>/stem<br>Network<br>Password                                                                                                    | Del-All   |  |
| Tuner TIS Config Scrambler Modulator IP Stream Vstem Network Password                                                                                                    | ÖəlAli    |  |
| TS Config<br>SGrambler<br>Modulator<br>P Stream<br>Network<br>Password                                                                                                    | 1 Del-Ali |  |
| Scrambler<br>Modulator<br>I Stream<br>Stern<br>Network<br>Password                                                                                                    |           |  |
| Modulator IP Stream stem Network Password                                                                                                    |           |  |
| P Stream stem Network Password                                                                                                    |           |  |
| stem Network                                                                                                    |           |  |
| Network Password                                                                                                    |           |  |
| Password                                                                                                    |           |  |
|                                                                                                    |           |  |
| Configuration                                                                                                    |           |  |
| Firmware                                                                                                    |           |  |
| Date   Time                                                                                                    |           |  |
| Log                                                                                                    |           |  |

Figura 9

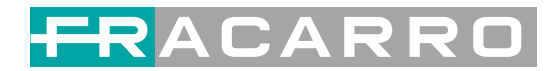

### **Parametri** → Modulatore:

Dal menu nella parte sinistra della web interface, selezionando "Modulator", viene visualizzato il menu di configurazione del modulatore come in Figura 10.

Da qui è possibile impostare i parametri di modulazione.

| Status         Parameters         Module 1         Module 2         Module 3         Module 4         Module 6         Module 6         1 650 000 MHz       64 0AM         2 658 000 MHz       64 0AM         2 658 000 MHz       64 0AM         2 658 000 MHz       64 0AM         2 658 000 MHz       64 0AM         2 658 000 MHz       64 0AM         2 658 000 MHz       64 0AM         3 666 000 MHz       64 0AM         3 666 000 MHz       64 0AM         8 674 000 MHz       64 0AM         8 675 Kaps       -50 dB       0.1/38 0 M         2 658 000 MHz       64 0AM         8 66 000 MHz       64 0AM         8 675 Kaps       -50 dB       0.1/38 0 M         2 658 000 MHz       64 0AM         8 675 Kaps       -50 dB       0.1/38 0 M         2 658 000 MHz       64 0AM       6875 Kaps       -50 dB       0.1/38 0 M       0         9 Configuradon                                                                                                    | ement                                                                           |                           |                                         |               |                            |                               | 2017-03-        | 25 14:07:56 <b>[EN</b> | 中文] [Exit] |                |
|----------------------------------------------------------------------------------------------------|---------------------------------------------------------------------------------|---------------------------|-----------------------------------------|---------------|----------------------------|-------------------------------|-----------------|------------------------|------------|----------------|
| Center Frequency:         662:000 MHz         Standard:         JB3Active         Channel         Channel         Chann                                                                                                    | ummary<br>▶ Status                                                              | MODULATOR                 |                                         |               |                            |                               |                 |                        | _          |                |
| Module 1         Module 3         Module 4         Module 6         1       650.000 MHz       64 QAM       6875 Ksps       -5.0 dB       4.8738.0 M       6       Config. rapid:         1       650.000 MHz       64 QAM       6875 Ksps       -5.0 dB       0.1738.0 M       6       Config. Canali         1       650.000 MHz       64 QAM       6875 Ksps       -5.0 dB       0.1738.0 M       6       Config. Canali         1       650.000 MHz       64 QAM       6875 Ksps       -5.0 dB       0.1738.0 M       6       Config. Canali         1       650.000 MHz       64 QAM       6875 Ksps       -5.0 dB       0.1738.0 M       6       Config. Canali         1       8574.000 MHz       64 QAM       6875 Ksps       -5.0 dB       0.1738.0 M       6       Config. Canali         Yelsem       Yelsem       Status       1.738.0 M       S       S       S       S       S       S       S       S       S       S       S       S       S       S       S       S       S       S       S       S       S       S       S       S       S       S       S       S       S       S       S <th>arameters</th> <th>Center Fre<br/>Level(All C</th> <th>quency: 662.000 Mł<br/>arriers): 1.0 dBm</th> <th>Hz</th> <th>Standard: J<br/>Channel Inf</th> <th>83A(DVB-C)<br/>o.(Alarm/Active</th> <th>e/Total): 0/4/4</th> <th>1</th> <th></th> <th></th>                                                                                                 | arameters                                                                       | Center Fre<br>Level(All C | quency: 662.000 Mł<br>arriers): 1.0 dBm | Hz            | Standard: J<br>Channel Inf | 83A(DVB-C)<br>o.(Alarm/Active | e/Total): 0/4/4 | 1                      |            |                |
| 1       650.000 MHz       64 QAM       6675 Ksps       -5.0 dB       4.8/38.0 M       7       7       7       7       7       7       7       7       7       7       7       7       7       7       7       7       7       7       7       7       7       7       7       7       7       7       7       7       7       7       7       7       7       7       7       7       7       7       7       7       7       7       7       7       7       7       7       7       7       7       7       7       7       7       7       7       7       7       7       7       7       7       7       7       7       7       7       7       7       7       7       7       7       7       7       7       7       7       7       7       7       7       7       7       7       7       7       7       7       7       7       7       7       7       7       7       7       7       7       7       7       7       7       7       7       7       7       7       7       7       7 <th>Module 1 Module 2 Module 3 Module 4</th> <th>#</th> <th>Frequency</th> <th>Constellation</th> <th>Symbol Rate</th> <th>Channel<br/>Level</th> <th>Status</th> <th>Bit(Act/Max)</th> <th></th> <th>Config. rapida</th>                                                                                                    | Module 1 Module 2 Module 3 Module 4                                             | #                         | Frequency                               | Constellation | Symbol Rate                | Channel<br>Level              | Status          | Bit(Act/Max)           |            | Config. rapida |
| Module 6       - Tuner       - Tis Config       - 5.0 dB       0.1/38.0 M       Image: Config Canalia         3       666.000 MHz       64 QAM       6875 Ksps       - 5.0 dB       0.1/38.0 M       Image: Config Canalia         4       674.000 MHz       64 QAM       6875 Ksps       - 5.0 dB       0.1/38.0 M       Image: Config Canalia         9       Modulator       -       -       -       -       -       -       -       Config Canalia         9       Modulator       -       -       -       -       -       -       -       -       -       Config Canalia         9       Strambler       -       -       -       -       -       -       -       -       -       -       -       -       Config Canalia       -       -       -       -       -       -       -       Config Canalia       -       -       -       -       -       -       -       -       -       -       -       Config Canalia       -       -       -       -       -       -       -       -       -       -       Config Canalia       -       -       -       -       -       -       -       -       -                                                                                                    | Module 5                                                                        | 1                         | 650.000 MHz                             | 64 QAM        | 6875 Ksps                  | -5.0 dB                       | ٠               | 4.8/38.0 M             |            |                |
| Intrie         Introduction         Introduction | Module 6                                                                        | 2                         | 658.000 MH7                             | 64 QAM        | 6875 Ksps                  | -5.0 dB                       |                 | 0.1/38.0 M             |            | Config Canali  |
| 3         666.000 MHz         64 QAM         6875 Ksps         -5.0 dB         0.1/38.0 M           IP Stream         4         674.000 MHz         64 QAM         6875 Ksps         -5.0 dB         0.1/38.0 M           Stem         5         66.000 MHz         64 QAM         6875 Ksps         -5.0 dB         0.1/38.0 M           Stem         5         64 QAM         6875 Ksps         -5.0 dB         0.1/38.0 M           Stem         5         64 QAM         6875 Ksps         -5.0 dB         0.1/38.0 M                                                                                                    | TS Config                                                                       | -                         |                                         |               |                            |                               |                 |                        | 187.J      |                |
| Modulator         4         674.000 MHz         64 QAM         6875 Ksps         -5.0 dB         0.1/38.0 M           stem           stem           Network           Password           Configuration           Immare           Date   Time           Log                                                                                                    | Scrambler                                                                       | 3                         | 666.000 MHz                             | 64 QAM        | 6875 Ksps                  | -5.0 dB                       | ۲               | 0.1/38.0 M             | 1          |                |
| Vetwork       Password       Configuration       Firmware:       Date   Time       Log                                                                                                    | Modulator<br>IP Stream                                                          | 4                         | 674.000 MHz                             | 64 QAM        | 6875 Ksps                  | -5.0 dB                       | ٠               | 0.1/38.0 M             | 1          |                |
|                                                                                                    | rstem<br>Network<br>Password<br>Configuration<br>Firmware<br>Date   Time<br>Log |                           |                                         |               |                            |                               |                 |                        |            |                |
|                                                                                                    |                                                                                 |                           |                                         |               |                            |                               |                 |                        |            |                |

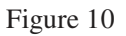

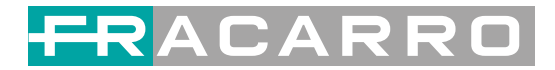

## **Parametri** → **IPStream:**

Il prodotto supporta TS in uscita in formato IP (Max 128 IP) dalle porte DATA1 e DATA2 .

Selezionare 'IP Stream', viene visualizzato il menu di Figura 11 in cui impostare i parametri di uscita IP.

| lin1 Encoder M     | odulator  |                     |                      |            |            |                 |           |                 |                     |               |
|--------------------|-----------|---------------------|----------------------|------------|------------|-----------------|-----------|-----------------|---------------------|---------------|
| welcome to use Wel |           |                     |                      |            |            |                 | 2017-03-2 | 5 14:08:51 [EN] | 中文][Exit]           |               |
| Summary            |           |                     |                      |            |            |                 |           |                 |                     |               |
| ▶ Status           | IP STREAM |                     |                      |            |            |                 |           |                 | <ul> <li></li></ul> |               |
| arameters          | Channel   | Info.(Alarm/Active/ | <b>fotal):</b> 0/0/4 |            |            |                 |           |                 |                     |               |
| Module 1           |           |                     |                      |            |            |                 |           |                 |                     |               |
| Module 2           | ,#        | IP Address          | Port                 | Protocol   | Pkt Length | Null PKT Filter | Status    | Bit(Act/Max)    | Z                   | Config rapida |
| Module 3           | -         |                     |                      |            | _          | -               | -         |                 |                     |               |
| Module 4           | 1         | 224.2.2.2           | 2001                 | UDP        | - Z        |                 |           | 4.6/38.0 M      | <u>×</u>            |               |
| Module 5           | 2         | 224.2.2.2           | 2002                 | UDP        | 7          |                 | ۲         | 0.1/38.0 M      | /                   | Config Canali |
| Module 6           |           |                     |                      | 17.0345.73 |            | 07-00           | 178       |                 |                     | Config Canali |
| • Tuner            | 3         | 224.2.2.2           | 2003                 | UDP        | 7          |                 | ۲         | 0.1/38.0 M      |                     |               |
| TS Config          | 4         | 224 2 2 2           | 2004                 | UDP        | 7          | П               |           | 0.1/38.0 M      | 1                   |               |
| Scrambler          |           |                     |                      |            |            |                 | -         |                 |                     |               |
| ID Stream          |           |                     |                      |            |            |                 |           |                 |                     |               |
| PIP Stream         |           |                     |                      |            |            |                 |           |                 |                     |               |
| ystem              |           |                     |                      |            |            |                 |           |                 |                     |               |
| Network            |           |                     |                      |            |            |                 |           |                 |                     |               |
| Password           |           |                     |                      |            |            |                 |           |                 |                     |               |
| · Configuration    |           |                     |                      |            |            |                 |           |                 |                     |               |
| Firmware           |           |                     |                      |            |            |                 |           |                 |                     |               |
| Date   Time        |           |                     |                      |            |            |                 |           |                 |                     |               |
| Log                |           |                     |                      |            |            |                 |           |                 |                     |               |
|                    |           |                     |                      |            |            |                 |           |                 |                     |               |
|                    |           |                     |                      |            |            |                 |           |                 |                     |               |
|                    |           |                     |                      |            |            |                 |           |                 |                     |               |
|                    |           |                     |                      |            |            |                 |           |                 |                     |               |
|                    |           |                     |                      |            |            |                 |           |                 |                     |               |
|                    |           |                     |                      |            |            |                 |           |                 |                     |               |
|                    |           |                     |                      |            |            |                 |           |                 |                     |               |
|                    |           |                     |                      |            |            |                 |           |                 |                     |               |
|                    |           |                     |                      |            |            |                 |           |                 |                     |               |
|                    |           |                     |                      |            |            |                 |           |                 |                     |               |
|                    |           |                     |                      |            |            |                 |           |                 |                     |               |
|                    |           |                     |                      |            |            |                 |           |                 |                     |               |
| <                  |           |                     |                      |            | Ш.         |                 |           |                 | 2                   |               |

Figura 11

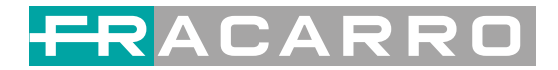

## System → Network:

Selezionare 'Network', viene visualizzata l'interfaccia di Figura 12 dove è possibile impostare i parametri di rete.

| elcome to use Web M |           |                  |                   | 2017-03-25 14:09:37 [EN                                                                                                    | 中文] |
|---------------------|-----------|------------------|-------------------|----------------------------------------------------------------------------------------------------|-----|
| ummary              |           |                  |                   |                                                                                                    |     |
| • Status            | NETWORK   |                  |                   |                                                                                                    | _   |
| arameters           |           |                  |                   |                                                                                                    |     |
| Module 1            | NMS       |                  |                   |                                                                                                    |     |
| Module 2            |           | IP Address:      | 192.168.191.44    |                                                                                                    |     |
| Module 3            |           | Subnet Mask:     | 255 255 255 0     |                                                                                                    |     |
| Module 4            |           | Catoway          | 103 109 0 1       |                                                                                                    |     |
| Module 5            |           | Galeway.         | 102.100.0.1       |                                                                                                    |     |
| Module 6            |           | Web Manage Port: | 80                |                                                                                                    |     |
| Tuner               |           | MAC Address:     | 20:17:03:25:13:53 |                                                                                                    |     |
| • TS Config         |           |                  |                   |                                                                                                    |     |
| • Scrambler         |           |                  |                   | Apply                                                                                                    |     |
| • Modulator         |           |                  |                   | Constant of the second second s |     |
| P Stream            |           |                  |                   |                                                                                                    |     |
| ystem               | Scrambler |                  |                   |                                                                                                    |     |
| Network             |           | IP Address:      | 192.168.3.136     |                                                                                                    |     |
| Password            |           | Subnet Mask:     | 255.255.255.0     |                                                                                                    |     |
| Configuration       |           | Gateway          | 192 168 3 1       |                                                                                                    |     |
| Firmware            |           | Galeway.         | 132.100.3.1       |                                                                                                    |     |
| Date   Time         |           |                  |                   |                                                                                                    |     |
| • Log               |           |                  |                   | Apply                                                                                                    |     |
|                     |           |                  |                   |                                                                                                    |     |
|                     | DATA-1    |                  |                   |                                                                                                    |     |
|                     |           | IP Address:      | 192.168.2.136     |                                                                                                    |     |
|                     |           | Subnet Mask:     | 255 255 255 0     |                                                                                                    |     |
|                     |           | Catalogue        | 400 400 0 4       |                                                                                                    |     |
|                     |           | Gateway:         | 192,168,2,1       |                                                                                                    |     |
|                     |           | MAC Address:     | 20:20:12:34:56:78 |                                                                                                    |     |
|                     |           |                  |                   | Anth                                                                                                    |     |

Figura 12

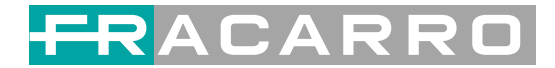

## System → password

Dal menu nella parte sinistra della web interface, selezionando "Password", viene visualizzato il menu di Figura 13, da dove è possibile impostare Username e Password per l'accesso all'interfaccia web di programmazione.

| 12lin1 Encoder Mod   | ulator                                                                                                    |
|----------------------|----------------------------------------------------------------------------------------------------|
| welcome to use Web M | 2017-03-25 14:09:56 [EN 中文] [Exit]                                                                             |
|                      |                                                                                                    |
| Summary              | PASSWORD                                                                                                    |
| ► Status             |                                                                                                    |
| Parameters           |                                                                                                    |
| Module 1             | Modify the login name and password to make the device safely. If forget the name or password, you can reset it |
| Module 2             | by keyboard. The default login name and password is "admin". Also please note the capital character and        |
| Module 3             | lowercase character.                                                                                           |
| Module 4             |                                                                                                    |
| Module 5             |                                                                                                    |
| Module 6             | Current UserName: admin                                                                                        |
| ▶ Tuner              | Current Password:                                                                                              |
| TS Config            | New/HearMamar                                                                                                  |
| Scrambler            |                                                                                                    |
| Modulator            | New Password:                                                                                                  |
| ► IP Stream          | Confirm New Password:                                                                                          |
| System               |                                                                                                    |
| ▶ Network            | . Apply                                                                                                    |
| ▶ Password           |                                                                                                    |
| ▶ Configuration      |                                                                                                    |
| Firmware             |                                                                                                    |
| Date   Time          |                                                                                                    |
| ► Log                |                                                                                                    |
|                      |                                                                                                    |
|                      |                                                                                                    |
|                      |                                                                                                    |
|                      |                                                                                                    |
|                      |                                                                                                    |
|                      |                                                                                                    |
|                      |                                                                                                    |
|                      |                                                                                                    |
|                      |                                                                                                    |
|                      |                                                                                                    |
|                      |                                                                                                    |
|                      |                                                                                                    |
| <                    |                                                                                                    |

Figura 13

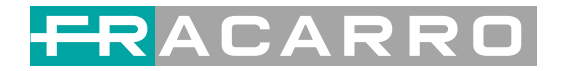

## System → Configuration:

Dal menu nella parte sinistra della web interface, selezionando "Configuration", viene visualizzato il menu di Figura 14, da dove è possibile salvare/ripristinare/riportare alle impostazioni di fabbrica/ fare backup/caricare la configurazione creata.

| status     Nodule 1   Module 2   Module 3   Module 4   Module 6   Ture   Tis Configuration   Tis Configuration   Nodulator   Tis Configuration   Nodulator   Tis Changer   System   Nodulator   Nodulator   Tis Changer   System   Nodulator   Nodulator   Nodul     | 12 in1 Encoder Modu       | Ilator                                                                                                    |
|----------------------------------------------------------------------------------------------------|---------------------------|----------------------------------------------------------------------------------------------------|
| Summary         Status         Permeters         Module 1         Module 2         Module 6         Module 6         Status         Module 6         Status         Status         Status         Status         Status         Module 6         Status         Status      S                                                                            | elcome to use Web Manager | 2017-03-25 14:10:03 <b>[EN 中文] [Exit</b> ]                                                                    |
| Status     Module 1   Module 2   Module 3   Module 6   Tune   Stranbler   Modulator   Presandler   Modulator   Presandler  M |                           |                                                                                                    |
| > Status     Parameters     Nodule 2   Module 3   Module 5   Module 6   Tuner   TS Config   Scrambler   Modulador   PIStream     System   Network   Password   Configuration   Pirmware   Date Time   Log                                                                                                    | Summary                   | CONFIGURATION                                                                                                 |
| Parameters         Module 1         Module 2         Module 3         Module 6         To Sconfig         Scrambler         Modular         Parametersyou shoud save configuration , otherwise the new configuration will lost after rebot.         Scrambler         Modular         Password         Configuration         Parameter         Password         Configuration         Password         Log                                                                                                    | ► Status                  |                                                                                                    |
| Nodule 1   Nodule 3   Nodule 6   Tuner   NS Config   Scrander   Nodulator   Pistram     Network   Password   Configuration   Pittimae   Date   Time   Log                                                                                                    | Parameters                |                                                                                                    |
| <ul> <li>Module 2</li> <li>Module 3</li> <li>Module 5</li> <li>Module 5</li> <li>Module 6</li> <li>Ture</li> <li>TS Config</li> <li>Scrambler</li> <li>Modulator</li> <li>IP Stream</li> </ul> Network Password Commonstream Date   Time Log                                                                                                    | Module 1                  | Save Restore Factory Set Backup Load                                                                          |
| <ul> <li>Module 3</li> <li>Module 4</li> <li>Module 5</li> <li>Module 6</li> <li>Tuner</li> <li>TS Config</li> <li>Scrampler</li> <li>Modulator:</li> <li>IP Stream</li> <li>Network</li> <li>Passward</li> <li>Configuration</li> <li>Filmware</li> <li>Date   Time</li> <li>Log</li> </ul>                                                                                                    | Module 2                  |                                                                                                    |
| <ul> <li>Module 4</li> <li>Module 5</li> <li>Module 6</li> <li>Tune</li> <li>Ts Config</li> <li>Scrambler</li> <li>Modulator</li> <li>IP Stream</li> </ul> System Network Password Configuration Firmware Date   Time Log                                                                                                    | Module 3                  |                                                                                                    |
| <ul> <li>Module 6</li> <li>Tuner</li> <li>Strambler</li> <li>Nodulator</li> <li>Is Stram</li> </ul> Network <ul> <li>Password</li> <li>Password</li> <li>Pate   Time</li> <li>Log</li> </ul>                                                                                                    | Module 4                  | When you change the parameter, you shoud save configuration , otherwise the new configuration will lost after |
| <ul> <li>Module 6</li> <li>Tuner</li> <li>Scrambler</li> <li>Modulator</li> <li>P Stream</li> </ul> Network <ul> <li>Password</li> <li>Configuration</li> <li>Firmaric</li> <li>Date J Time</li> <li>Log</li> </ul>                                                                                                    | Module 5                  | reboot                                                                                                    |
| <ul> <li>Yuner</li> <li>YS Config</li> <li>Geranbler</li> <li>Modulator</li> <li>P Stream</li> </ul> Network <ul> <li>Passward</li> <li>Passward</li> <li>Passward</li> <li>Date [Time]</li> <li>Log</li> </ul>                                                                                                    | Module 6                  |                                                                                                    |
| * TS Config.         Scrambler         Modulator         * IP Stream             Network         Password         Configuration         Firmware         Date   Time         Log                                                                                                    | ► Tuner                   |                                                                                                    |
| Scrampler   Modulator   IP Stream     Newrork   Password   Configuration   Firmware   Date Time   Log                                                                                                    | ► TS Config               |                                                                                                    |
| <ul> <li>Modulator</li> <li>IP Stream</li> </ul> System <ul> <li>Network</li> <li>Password</li> <li>Configuration</li> <li>Firmware</li> <li>Date   Time</li> <li>Log</li> </ul>                                                                                                    | Scrambler                 | Save config                                                                                                   |
| ▶ IP Stream  Network  A Password  Configuration  Firmware Date [Time Log                                                                                                    | Modulator                 |                                                                                                    |
| System  Network  Password  Configuration  Firmware  Date   Time  Log                                                                                                    | ► IP Stream               |                                                                                                    |
| <ul> <li>Network</li> <li>Password</li> <li>Configuration</li> <li>Firmware</li> <li>Date   Time</li> <li>Log</li> </ul>                                                                                                    | System                    |                                                                                                    |
| <ul> <li>Password</li> <li>▶ configuration</li> <li>▶ [rimware</li> <li>▶ Date   Time</li> <li>▶ Log</li> </ul>                                                                                                    | ▶ Network                 |                                                                                                    |
| <ul> <li>▶ Configuration</li> <li>▶ Eirriware</li> <li>▶ Date   Time</li> <li>▶ Log</li> </ul>                                                                                                    | ▶ Password                |                                                                                                    |
| <ul> <li>Firmware</li> <li>Date   Time</li> <li>Log</li> </ul>                                                                                                    | ▶ Configuration           |                                                                                                    |
| ▶ Date   Time<br>▶ Log                                                                                                    | ► Firmware                |                                                                                                    |
| ▶ Log                                                                                                    | Date   Time               |                                                                                                    |
|                                                                                                    | ▶ Log                     |                                                                                                    |
|                                                                                                    |                           |                                                                                                    |
|                                                                                                    |                           |                                                                                                    |
|                                                                                                    |                           |                                                                                                    |
|                                                                                                    |                           |                                                                                                    |
|                                                                                                    |                           |                                                                                                    |
|                                                                                                    |                           |                                                                                                    |
|                                                                                                    |                           |                                                                                                    |
|                                                                                                    |                           |                                                                                                    |
|                                                                                                    |                           |                                                                                                    |
|                                                                                                    |                           |                                                                                                    |
|                                                                                                    |                           |                                                                                                    |
|                                                                                                    |                           |                                                                                                    |

Figura 14

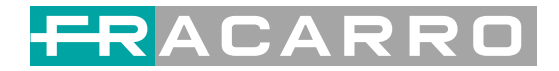

## System → Firmware:

Dal menu nella parte sinistra della web interface, selezionando "Firmware", viene visualizzato il menu di Figura 15, da cui aggiornare il firmware del prodotto.

| me to use Web Mana | 2017-03-25 14 10 10 [E                                                                                                | 以中文 |
|--------------------|----------------------------------------------------------------------------------------------------|-----|
| mmary              |                                                                                                    |     |
| Status             | FIRMWARE                                                                                                    |     |
| rameters           |                                                                                                    |     |
| Module 1           | Waming:                                                                                                    |     |
| Module 2           | <ol> <li>Upgrade firmware(software and hardware) to get new function please choose the right firmware to</li> </ol>   |     |
| Nodule 3           | upgrade. If you use a wrong file, the device may not work.                                                            |     |
| dodule 4           | <ol><li>Upgrade will keep a long time please do not turn off the power, otherwise the device will not work.</li></ol> |     |
| Module 5           | 3. After upgrade you must reboot device manually.                                                                     |     |
| Module 6           |                                                                                                    |     |
| Funer              |                                                                                                    |     |
| rs Config          | Current Software Version: 1 D3 Build 155 0D Mar 24 2017                                                               |     |
| Scrambler          |                                                                                                    |     |
| Modulator          | Current Hardware Version: 1.200.0.0                                                                                   |     |
| P Stream           | File: 浏览… 未选择文件。                                                                                                    |     |
| stem               |                                                                                                    |     |
| Network            | Upgrade                                                                                                    |     |
| Password           |                                                                                                    |     |
| Configuration      |                                                                                                    |     |
| Date I Time        |                                                                                                    |     |
| 00                 |                                                                                                    |     |
|                    |                                                                                                    |     |
|                    |                                                                                                    |     |
|                    |                                                                                                    |     |
|                    |                                                                                                    |     |
|                    |                                                                                                    |     |
|                    |                                                                                                    |     |
|                    |                                                                                                    |     |
|                    |                                                                                                    |     |
|                    |                                                                                                    |     |
|                    |                                                                                                    |     |

Figura 15

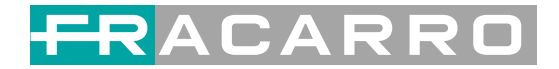

## System→ Date/Time:

Dal menu nella parte sinistra della web interface, selezionando "Date/Time", viene visualizzato il menu di Figura 16, da cui impostare data ed orario del prodotto.

| 12in1 Encode                                                    | r Modulator                                         |
|-----------------------------------------------------------------|-----------------------------------------------------|
| welcome to use V                                                | 2017-03-25 14:10:22 [EN]中文] [Ex                     |
| Summary                                                         | DATE   TIME                                         |
| ▶ Status                                                        |                                                     |
| Farameters                                                      | 1970-01-01 00:22:10                                 |
| Module 1                                                        | Timezone: (GMD Greenwich Mean Time Dublin Edinburch |
| Module 2                                                        |                                                     |
| Module 3                                                        | NIP Server 1:                                       |
| Module 4                                                        | NTP Server 2:                                       |
| Module 5                                                        | NTP Server 3:                                       |
| <ul> <li>Module o</li> <li>Tuper</li> </ul>                     | NTP Server 4:                                       |
| TS Confin                                                       | NTP Server 5:                                       |
| ▶ Scrambler                                                     |                                                     |
| Modulator                                                       |                                                     |
| ► IP Stream                                                     | Set Timezone Set NTF Update from browser            |
| System  Network Password Configuration Firmware Date   Time Log |                                                     |
|                                                                 | 8                                                   |

Figura 16

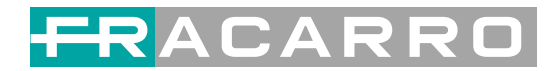

## System→ Log:

Dal menu nella parte sinistra della web interface, selezionando "Log", viene visualizzato il menu di Figura 17, da cui è possibile controllare ed esportare il file Kernel/Log di sistema.

| 12 in1 Encoder Mo        | dulator                                                                                                    |
|--------------------------|----------------------------------------------------------------------------------------------------|
| ome to use Web Managemer | 2017-03-25 14:10:30 <b>[EN 中文] [Exit]</b>                                                                      |
| Summary                  |                                                                                                    |
| ▶ Status                 | LOG                                                                                                    |
| Parameters               |                                                                                                    |
| Nacadala 1               | Log Type: Kernel Log 💌 Auto Refresh: 0 💌 Export Great of Construct                                             |
| Module 1                 | 0.0000001 Booting Linux on physical CPU 0x0                                                                    |
| Module 2                 | 0.0000001 Linux version 3.19.0-xilinx (root@localhost.localdomain) (gcc version 4.9.1 (Sourcery CodeBench Lite |
| Mudule a                 | [ 0.000000] CPU: ARMv7 Processor [413fc090] revision 0 (ARMv7), cr=18c5387d                                    |
| Module 4                 | [ 0.000000] CPU: PIPT / VIPT nonaliasing data cache, VIPT aliasing instruction cache                           |
| Module 5                 | [ 0.000000] Machine model: xinx,zynq-7000                                                                      |
| Module 6                 | [ 0.000000] cma: Reserved 16 MiB at 0x0d800000                                                                 |
| Tuner                    | [ 0.000000] Memory policy: Data cache writealloc                                                               |
| ► IS Config              | 0.000000 On node 0 totalpages: 65536                                                                           |
| Scrambler                | U.00000001 Nere_area_init_node: node 0, pgdat 40596180, node_mem_map 4tdt0000                                  |
| Modulator                | OD00000 Norma zone, 512 pages used on menimap                                                                  |
| ▶ IP Stream              | [ 0.000000] Normal zone 6526 pages reserved                                                                    |
| Svetem                   | Londonou) DEDCPLI: Embedded 9 pages/mil/04/4/19000 s8128 r8192 d205/4/ u36864                                  |
| Gyatem                   | D. DODODDI population: S8128 r8192 r200544 U36864 allone=9*4096                                                |
| Network                  |                                                                                                    |
| Password                 | 0.0000001 Built 1 zonelists in Zone order, mobility grouping on. Total pages: 65024                            |
| Configuration            | 0.000000 Kernel command line: console=ttyPS0,115200 root=/dev/ram rw earlyprintk                               |
| ▶ Firmware               | [ 0.000000] log_buf_len individual max cpu contribution: 131072 bytes                                          |
| Date   Time              | [ 0.000000] log_buf_len total cpu_extra contributions: 131072 bytes                                            |
| ▶ Log                    | [ 0.000000] log_buf_len min size: 131072 bytes                                                                 |
|                          | [ 0.000000] log_buf_len: 262144 bytes                                                                          |
|                          | [ 0.000000] early log buf free: 129664(98%)                                                                    |
|                          | [ 0.000000] PID hash table entries: 1024 (order: 0, 4096 bytes)                                                |
|                          | [ 0.000000] Dentry cache hash table entries: 32768 (order: 5, 131072 bytes)                                    |
|                          | UUUUUUU inde-cache hash table entries: 16384 (order: 4, 65536 bytes)                                           |
|                          | [ 0.000000] Methody, 2283680/262144K available (3790K kernel Code, 219K hvdata, 1486K robata, 192K init, 291   |
|                          |                                                                                                    |
|                          |                                                                                                    |
|                          |                                                                                                    |
|                          | 0.0000001 lowmem : 0x40000000 - 0x50000000 ( 256 MB)                                                           |
|                          | 0.0000000 pkmap 0x3fe00000-0x40000000 ( 2 MB)                                                                  |
|                          | 0.000000] modules; 0x3f000000 - 0x3fe00000 ( 14 MB)                                                            |
|                          | [ 0.000000] text: 0x40008000 - 0x4052fa98 (5279 kB)                                                            |
| <                        |                                                                                                    |

Figura 17

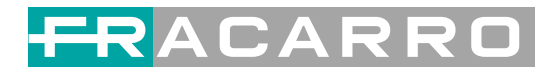

# **Capitolo 4 Ricerca guasti**

Tutti i prodotti Fracarro vengono testati nelle loro componenti ottiche, elettroniche e meccaniche, per garantirne la qualità, la stabilità e l'affidabilità nel tempo. Per prevenire eventuali pericoli si prega di seguire le indicazioni di installazione e funzionamento.

### Misure di prevenzione

- ➢ Installare il prodotto ad una temperatura ambientale compresa tra 0 °C e 45 °C
- > Assicurare una buona ventilazione ai dissipatori posti nel pannello posteriore.

Prima di alimentare il prodotto verificare che la tensione di rete AC disponibile sia entro il range di lavoro indicato nelle specifiche del prodotto.

- > Verificare che i livelli di uscita in RF siano entro i parametri di tolleranza previsti.
- > Controllare che tutti i cavi dei segnali di ingresso ed uscita siano correttamente connessi.

Per evitare possibili problematiche di funzionamento è assolutamente sconsigliato spegnere ed accendere velocemente l'alimentazione. Il corretto intervallo di tempo fra uno spegnimento ed un'accensione è di 10 secondi.

### Condizioni che richiedono di scollegare il cavo di alimentazione

- Cavo di alimentazione o presa elettrica danneggiati
- Sversamento di liquidi all'interno del prodotto
- > Qualsiasi evento che possa causare un corto circuito
- Dispositivo installato in ambienti eccessivamente umidi
- Dispositivo che abbia subito dei danni meccanici
- > Dispositivo che non verrà utilizzato per lunghi periodi
- Se dopo una accensione od un ripristino ai parametri di fabbrica il dispositivo non funziona correttamente
- In caso di manutenzione.

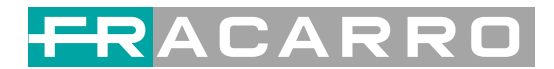

## **Capitolo 5 Contenuto della confezione**

| SIG7412 T MPEG2 Encoder                | 1 pz |
|----------------------------------------|------|
| Manuale d'uso                          | 1 pz |
| Cavi CVBS                              | 4 pz |
| Cavo alimentazione                     | 1pz  |
| Adattatori SCART $\rightarrow$ 3 X RCA | 12pz |

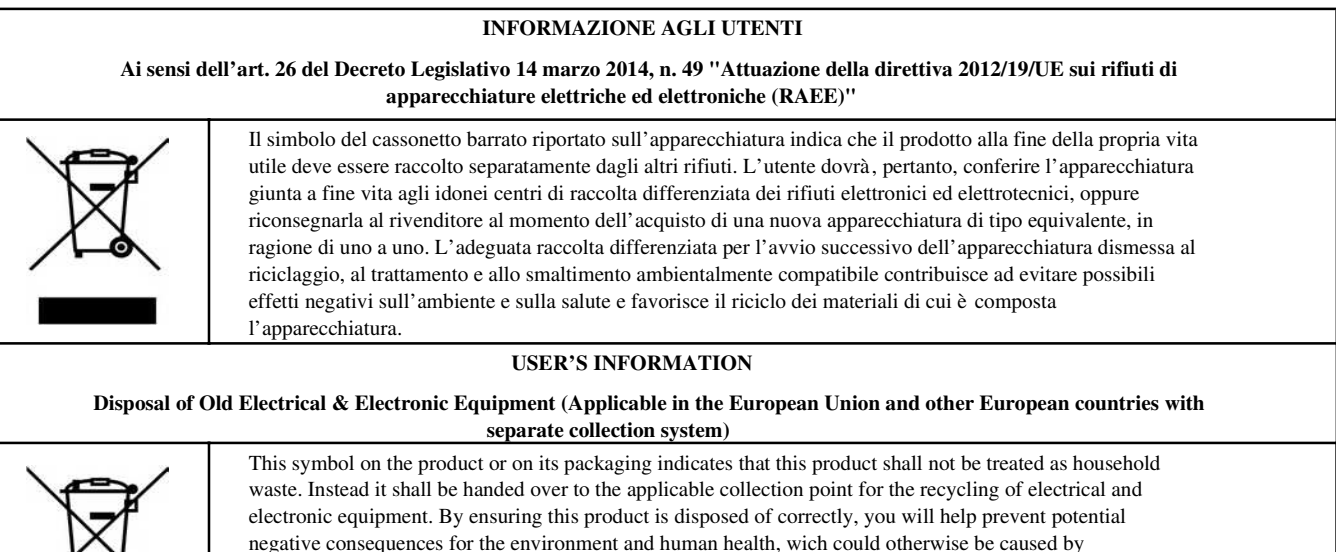

inappropriate waste handling of this product. The recycling of materials will help to conserve natural resources. For more detailed information about recycling of this product, please contact your local city office, your household waste disposal service or the shop where you purchased the product.

#### Garantito da/ Guaranteed by/ Garanti par/ Garantizado por/ Garantido por/ Garantiert durch/ Zajamčena od/ Garantirano od/ Garantovano od/ Gwarantowane przez

#### Fracarro Radioindustrie SRL

Via Cazzaro n.3 - 31033 Castelfranco Veneto (TV) - ITALIA - Tel: +39 0423 7361 - Fax: +39 0423 736220.

#### Fracarro France S.A.S.

7/14 rue du Fossé Blanc Bâtiment C1 - 92622 Gennevilliers Cedex - FRANCE Tel: +33 1 47283400 - Fax: +33 1 47283421

#### Fracarro (UK) - Ltd

Unit A, Ibex House, Keller Close, Kiln Farm, Milton Keynes MK11 3LL UK - Tel: +44(0)1908 571571 - Fax: +44(0)1908 571570

www.fracarro.com - info@fracarro.com - supportotecnico@fracarro.com - chat whatsapp +39 335 7762667

```
f You Tube
```

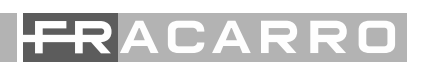